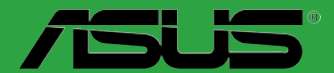

# H81M-A H81M-E

BP8599 Segunda Edição Junho 2014

#### Copyright © 2014 ASUSTEK COMPUTER INC. Todos os Direitos Reservados.

Nenhuma parte deste manual, incluindo os produtos e softwares descritos nele, podem ser reproduzidos, transmitidos, transcritos, armazenados em um sistema de busca, ou traduzido em qualquer outra língua em qualquer forma ou por qualquer motivo, exceto documentação mantida pelo comprador para o propósito de armazenamento, sem a expressa permissão por escrito da ASUSTEK COMPUTER INC. ("ASUS").

A garantia do produto ou serviço não será prolongada se: (1) o produto for consertado, modificado ou alterado, a não ser que o conserto, a modificação ou alteração for autorizada por escrito pela ASUS; ou (2) o número de série do produto estiver ilegível ou faltando.

ASUS OFERECE ESTE MANUAL "COMO ESTÁ" SEM QUALQUER FORMA DE GARANTIA, TANTO EXPRESSA OU IMPLÍCITA, INCLUINDO MAS NÃO LIMITADA PARA A GARANTIA INDICADA OU CONDIÇÕES DE VENDA OU ADEQUAÇÃO A UM PROPÓSITO PARTICULAR. EM NENHUM EVENTO A ASUS, SEUS DIRETORES, RESPONSÁVEIS, EMPREGADOS OU AGENTES SERÃO RESPONSÁVEIS POR QUALQUER DANO INDIRETO, ESPECIAL, INCIDENTAL, OU CONSEQUENCIAL (INCLUINDO DANOS POR PERDA DE LUCRO, PERDA DE NEGÓCIO, PERDA DO USO OU DADOS, INTERRUPÇÃO DE TRABALHO E SIMILARES), MESMO QUANDO A ASUS FOR NOTIFICADA DA POSSIBILIDADE DE TAIS DANOS SURGIREM CONSEQUENTES DE QUALQUER DEFEITO OU ERRO NESTE MANUAL OU PRODUTO.

ESPECIFICAÇÕES E INFORMAÇÕES CONTIDAS NESTE MANUAL SÃO FORNECIDAS EXCLUSIVAMENTE EM CARÁTER INFORMATIVO, E ESTARÃO SUJEITAS A ALTERAÇÕES A QUALQUER HORA SEM AVISO PRÉVIO, E NÃO DEVERÃO SER CONSIDERADAS COMO UM COMPROMISSO PELA ASUS. A ASUS NÃO ASSUME RESPONSABILIDADE OU OBRIGAÇÕES POR ERROS OU IMPERFEIÇÕES QUE POSSAM APARECER NESTE MANUAL, INCLUINDO OS PRODUTOS E SOFTWARES DESCRITOS NELE.

Produtos e nomes das corporações mencionadas neste manual podem ou não serem marcas registradas ou com direitos autorais de suas respectivas companhias, e são usadas meramente para identificação ou explicação em benefício ao usuário, sem intenção de infringimento.

#### Oferta para Fornecer o Código de Pesquisa de Certo Software

Este produto pode conter software com direitos autorais licenciados sob "Licença Pública Geral" (General Public Licence, GPL) e sob a versão "Menos Geral" da Licença (Lesser General Public Licence, LGPL).

O código licenciado pela GPL ou pela LGPL neste produto é distribuído sem qualquer garantia. Cópias destas licenças estão incluídas neste produto.

Você pode obter o código fonte correspondente ao software GPL e/ou LGPL (completo com o "trabalho que usa a biblioteca") por um período de até três anos após a última remessa do produto, o qual não será anterior ao dia 1º de dezembro de 2011, tanto

(1) gratuitamente por download disponível no site "http://support.asus.com/download"

ou

(2) arcando com os gastos de reprodução e envio, o que dependerá da forma de envio e o endereço de entrega solicitados, enviando um pedido para:

ASUSTeK Computer Inc.

Legal Compliance Dept.

15 Li Te Rd.,

Beitou, Taipei 112

Taiwan

No seu pedido, por favor, informe o nome, número do modelo e versão, como indicado no quadro "Sobre o Produto" para o qual você deseja obter o código fonte correspondente e seus detalhes de contato para que possamos coordenar os prazos e os custos de envio com você.

O código fonte será distribuído SEM QUALQUER GARANTIA e licenciado sob a mesma licença que o código de objeto/binário correspondente.

Esta oferta é válida para qualquer pessoa que receba esta informação.

A ASUSTeK faz questão de fornecer o código fonte completo, como exigido por várias licenças de Software Gratuito de Código Aberto. Se, no entanto, você tiver qualquer problema para obter o correspondente código fonte, por favor nos notifique pelo endereço de e-mail <u>gpl@asus.com</u>, especificando o produto e descrevendo o problema (por favor, NÃO envie anexos grandes assim como arquivos de código fonte etc., para este endereço de e-mail).

## Conteúdos

| Inform | ações de segurançai                  | 1 |
|--------|--------------------------------------|---|
| Sobre  | este guiaiv                          | 1 |
| Conte  | údo da embalagemv                    | i |
| Resun  | no das especificações da série H81Mv | i |
| Introd | lução ao produto                     |   |
| 1.1    | Antes de você proceder1-             | L |
| 1.2    | Visão geral da Placa-mãe1-           | L |
| 1.3    | Unidade de Processamento Central1-4  | ł |
| 1.4    | Sistema de memória1-                 | 7 |
| 1.5    | Slots de expansão1-                  | 9 |
| 1.6    | Jumpers1-1                           | l |
| 1.7    | Conectores1-1                        | 3 |
| 1.8    | LED incorporado1-20                  | ) |
| 1.9    | Suporte de software 1-2              | I |
| Inforr | nação da BIOS                        |   |
| 2.1    | Gerenciando e atualizando a BIOS2-   | I |
| 2.2    | Programa de configuração da BIOS2-   | 5 |
| 2.3    | Menu "Main"2-                        | ) |
| 2.4    | Menu "Ai Tweaker"2-                  | ) |
| 2.5    | Menu "Advanced"                      | l |
| 2.6    | Menu "Monitor"                       | 2 |
| 2.7    | Menu "Boot"                          | 3 |
| 2.8    | Menu "Tools"                         | ļ |
| 2.9    | Menu "Exit"                          | ŧ |

#### Anexos

| Avisos                      | A-1 |
|-----------------------------|-----|
| Informações de contato ASUS | A-3 |

### Informações de segurança

### Segurança elétrica

- Para prevenir perigos de choque elétrico, desconectar o fio elétrico da tomada de parede antes de reposicionar o sistema.
- Ao adicionar ou remover componentes do sistema, certifique-se de que os cabos de energia estão desligados antes de conectar os cabos de sinal. Se possível, desligue todos os cabos de energia antes de instalar novos componentes.
- Antes de conectar ou remover cabos de sinal da placa-mãe, certifique-se de que todos os cabos de energia estão desconectados.
- Consulte um especialista antes de utilizar adaptadores ou extensões de tomadas. Tome cuidado para não interromper o circuito de aterramento.
- Certifique-se que sua fonte de alimentação está ajustada para a tensão correta da sua área. Se você não tem certeza sobre a tensão da saída elétrica que está utilizando, entre em contato com a sua companhia de energia local.
- Se sua fonte de alimentação estiver danificada, não tente consertá-la sozinho. Entre em contato com um técnico qualificado ou seu revendedor.

### Segurança de operação

- Antes de instalar a placa mãe e adicionar dispositivos, ler cuidadosamente todos os manuais que são fornecidos com o pacote.
- Antes de utilizar o produto, certificar-se se todos os cabos estão corretamente conectados e os fios elétricos não estão danificados. Se detectar qualquer dano, entrar em contato com o seu revendedor imediatamente.
- Para evitar curto circuitos, manter os clipes de papel, parafusos e grampos longe dos conectores, slots, soquetes e circuito.
- Evitar poeira, umidade e temperaturas extremas. Não colocar o produto em qualquer área que possa se tornar úmido.
- Colocar o produto em uma superfície plana e estável.
- Se encontrar problemas técnicos com o produto, entre em contato com um técnico de serviço qualificado ou seu revendedor.

### Sobre este guia

Este guia do usuário contém as informações que são necessárias ao instalar e configurar a placa mãe.

### Como este guia é organizado

Este guia contém as seguintes partes:

Capítulo 1: Introdução ao produto

Este capítulo descreve as características da placa mãe e as novas tecnologias que esta suporta.

Capítulo 2: Informação do BIOS

Este capítulo fornece informações sobre como alterar os ajustes do sistema através dos menus de ajustes do BIOS. Descrições detalhadas dos parâmetros do BIOS também são fornecidas.

### Onde encontrar mais informações

Consultar as seguintes fontes para informações adicionais e para atualizações do produto e software.

#### 1 Websites ASUS

O website ASUS fornece informações atualizadas sobre os produtos de hardware e software da ASUS. Consulte as informações de contato ASUS.

#### 2. Documentação opcional

Seu pacote de produtos pode incluir a documentação opcional, como folhetos de garantia, que podem ter sido adicionados pelo seu revendedor. Estes documentos não são parte do pacote padrão.

### Convenções usadas neste quia

Para garantir que realize certas tarefas adequadamente, observe os seguintes símbolos usados através deste manual.

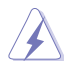

PERIGO/ADVERTÊNCIA: Informações para prevenir danos em si mesmo ao tentar completar uma tarefa.

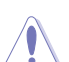

CUIDADO: Informações para prevenir danos aos componentes guando tentar completar uma tarefa.

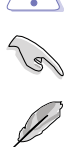

**IMPORTANTE:** Instruções que DEVEM ser seguidas para completar uma tarefa.

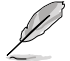

OBSERVAÇÃO: Dicas e informações adicionais para ajudar a completar a tarefa.

### Tipografia

| Texto negrito                                                 | Indica um menu ou item a selecionar.                                                                                      |  |  |
|---------------------------------------------------------------|----------------------------------------------------------------------------------------------------|--|--|
| Itálico                                                       | Usado para enfatizar uma palavra ou frase.                                                                                |  |  |
| <tecla></tecla>                                               | Teclas fechadas nos sinais de menor ou maior que significa que você deve pressionar a tecla.                              |  |  |
|                                                               | Exemplo: <enter> significa que deve pressionar a tecla<br/>Enter ou Retorno.</enter>                                      |  |  |
| <tecla1> + <tecla2> +<br/><tecla3></tecla3></tecla2></tecla1> | Você deve pressionar duas ou mais teclas<br>simultaneamente, os nomes das teclas são ligadas com<br>um sinal de mais (+). |  |  |

### Conteúdo da embalagem

Verifique a embalagem de sua placa mãe para os seguintes itens.

| Placa mãe         | Placa mãe Série ASUS H81M      |
|-------------------|--------------------------------|
| Cabos             | 2 x cabos Serial ATA 6.0Gb/s   |
| Acessórios        | 1 x espelho do painel traseiro |
| DVD de aplicativo | DVD de suporte                 |
| Documentação      | Manual do Usuário              |
|                   |                                |

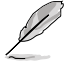

Se qualquer dos itens estiver danificado ou faltando, entrar em contato com seu vendedor.

### Resumo das especificações da série H81M

| CPU               | Soquete LGA1150 para Processadores Intel <sup>®</sup> Core™ i7 / Core™ i5 /<br>Core™ i3 / Pentium / Celeron de 4ª Geração                                                                       |  |  |  |  |
|-------------------|----------------------------------------------------------------------------------------------------|--|--|--|--|
|                   | Suporta 22nm CPU                                                                                                    |  |  |  |  |
|                   | Suporta Intel <sup>®</sup> Tecnologia Turbo Boost 2.0*                                                                                                    |  |  |  |  |
|                   | * O suporte da tecnologia Intel <sup>®</sup> Turbo Boost 2.0 depende dos tipos de CPU.                                                                                                    |  |  |  |  |
|                   | ** Consulte o site www.asus.com para a lista de CPUs Intel® compatíveis.                                                                                                    |  |  |  |  |
| Chipset           | Intel® H81 Express Chipset                                                                                                    |  |  |  |  |
| Memória           | 2 x DIMMs, Até 16GB DDR3 1600/1333/1066MHz, sem ECC e sem<br>registradores/buffers (unregistered/unbuffered)                                                                                    |  |  |  |  |
|                   | Arquitetura Dual Channel (dois canais de memória)                                                                                                    |  |  |  |  |
|                   | Suporta a tecnologia Intel® Extreme Memory Profile (XMP)                                                                                                    |  |  |  |  |
|                   | * Suporte Hyper DIMM está sujeito as características físicas de cada CPU. Por<br>favor, consulte o Memory QVL (Lista de fornecedores qualificados) para obter<br>mais informações.              |  |  |  |  |
|                   | ** Consulte <u>www.asus.com</u> para a mais recente Memory QVL (Lista de<br>Fornecedores Qualificados).                                                                                         |  |  |  |  |
|                   | *** Devido à limitação do chipset Intel®, os módulos de memória DDR3 1600MHz e<br>superiores em modo XMP operarão em taxa de transferência máxima de DDR3<br>1600 MHz.                          |  |  |  |  |
| Gráficos          | Suporte Gráfico HD Integrated Graphics Processor- Intel®                                                                                                    |  |  |  |  |
|                   | Suporte de Saída Multi-VGA: Porta HDMI/DVI-D/RGB (Modelo H81M-A)                                                                                                    |  |  |  |  |
|                   | Suporte de Saída Multi-VGA: Porta DVI-D/RGB (Modelo H81M-E)                                                                                                    |  |  |  |  |
|                   | <ul> <li>HDMI com resolução máx. até 4096x2160@24Hz / 2560x1600@60Hz<br/>(H81M-A model)</li> </ul>                                                                                              |  |  |  |  |
|                   | <ul> <li>DVI-D com resolução máx. até 1920 x1200@60Hz</li> </ul>                                                                                                    |  |  |  |  |
|                   | <ul> <li>RGB com resolução máx. até 1920x1200@60Hz</li> </ul>                                                                                                    |  |  |  |  |
|                   | - Memória compartilhada máxima de 1024 MB                                                                                                    |  |  |  |  |
| Slots de Expansão | 1 x PCI Express x16 slot (no modo x16, amarelo)                                                                                                    |  |  |  |  |
|                   | 2 x PCI Express x1 slots                                                                                                    |  |  |  |  |
| Armazenamento     | Chipset Intel <sup>®</sup> H81 Express:                                                                                                    |  |  |  |  |
|                   | - 2 x conectores Serial ATA 6.0 Gb/s (amarela)                                                                                                    |  |  |  |  |
|                   | - 2 x conectores Serial ATA 3.0 Gb/s (marrom escuro)                                                                                                    |  |  |  |  |
|                   | <ul> <li>Suporta Tecnologia Intel<sup>®</sup> Rapid Start*, Tecnologia Intel<sup>®</sup> Smart<br/>Connect **</li> </ul>                                                                        |  |  |  |  |
|                   | * Devido à limitação do chipset Intel <sup>®</sup> H81, a tecnologia Intel <sup>®</sup> Rapid Start<br>Technology pode ser configurada somente a partir do programa de<br>configuração da BIOS. |  |  |  |  |
|                   | ** Estas funções funcionam dependendo da CPU instalada.                                                                                                    |  |  |  |  |

(continua na próxima página)

## Resumo das especificações da série H81M

| LAN             | Controlador Realtek® RTL8111G Gigabit LAN                                                                                                    |  |  |  |  |
|-----------------|----------------------------------------------------------------------------------------------------|--|--|--|--|
| Áudio           | 7,1 canais de Áudio CODEC Realtek® ALC887                                                                                                    |  |  |  |  |
|                 | <ul> <li>Suporta detecção de entrada, multi transmissão, re-tarefas de entrada do<br/>painel frontal</li> </ul>                                                                                                    |  |  |  |  |
|                 | <ul> <li>Use um gabinete com módulo de áudio HD no painel frontal para suportar uma<br/>saída de áudio de 7.1 canais.</li> </ul>                                                                                                    |  |  |  |  |
| USB             | Chipset Intel <sup>®</sup> H81 Express                                                                                                    |  |  |  |  |
|                 | <ul> <li>2 x portas USB 3.0/2.0 no painel traseiro (azul)*</li> <li>8 v partos USB 2.0/1 1 (4 partos paraitel trassito, conseteros internes)</li> </ul>                                                                                                    |  |  |  |  |
|                 | <ul> <li>a x portas USB 2.01.1 (4 portas no paínei traseiro, conectores internos<br/>para mais 4 portas)</li> </ul>                                                                                                    |  |  |  |  |
|                 | * Suporta ASUS USB 3.0 Boost                                                                                                    |  |  |  |  |
| Recursos        | Proteção ASUS 5X                                                                                                    |  |  |  |  |
| Exclusivos ASUS | <ul> <li>As placas mãe ASUS protegem seu PC com Proteção 5X: DIGI+VRM,<br/>Fusível Rearmável DRAM, ESD Guards, Capacitores sólidos de 5K de<br/>alta qualidade e I/O traseira de aço inoxidável para garantir a melhor<br/>qualidade, confiabilidade e durabilidade</li> </ul> |  |  |  |  |
|                 | ASUS DIGI+ VRM                                                                                                    |  |  |  |  |
|                 | - ASUS DIGI+ VRM: Projeto de Energia Digital da CPU<br>- Projeto de Energia 3 Fases ASUS<br>- Utilitário de energia ASUS CPU                                                                                                    |  |  |  |  |
|                 | Fusível DRAM ASUS                                                                                                    |  |  |  |  |
|                 | <ul> <li>Proteção avançada de DRAM para prevenção contra danos de<br/>sobrecarga e curto-circuito</li> </ul>                                                                                                    |  |  |  |  |
|                 | ASUS ESD Guards<br>- Forte proteção ESD para vida útil estendida do componente                                                                                                    |  |  |  |  |
|                 | Capacitores Sólidos de alta qualidade ASUS 5K<br>- Durabilidade 2,5X mais longa com excelente durabilidade                                                                                                    |  |  |  |  |
|                 | I/O Traseira de Aco Inoxidável ASUS                                                                                                    |  |  |  |  |
|                 | - Revestimento 3X mais durável e resistente à corrosão                                                                                                    |  |  |  |  |
|                 | Características Exclusivas ASUS:                                                                                                    |  |  |  |  |
|                 | - ASUS USB 3.0 Boost                                                                                                    |  |  |  |  |
|                 | - ASUS EPU<br>- ASUS New LIFELBIOS                                                                                                    |  |  |  |  |
|                 | - ASUS AI Suite 3                                                                                                    |  |  |  |  |
|                 | - ASUS GPU Boost                                                                                                    |  |  |  |  |
|                 | - ASUS Anti-surge                                                                                                    |  |  |  |  |
|                 |                                                                                                    |  |  |  |  |
|                 | - Design sem ventoinhas ASUS: Solução de dissipador elegante<br>- ASUS Fan Xpert                                                                                                    |  |  |  |  |
|                 | ASUS Q-Design<br>- ASUS Q-Slot                                                                                                    |  |  |  |  |
|                 | ASUS EZ DIY:<br>- ASUS CrashFree BIOS 3<br>- ASUS EZ Flash 2                                                                                                    |  |  |  |  |

(continua na próxima página)

## Resumo das especificações da série H81M

| Conectores do                     | 1 x PS/2 porta de teclado (roxa)                                                                                                    |  |  |  |  |  |
|-----------------------------------|----------------------------------------------------------------------------------------------------|--|--|--|--|--|
| painel traseiro                   | 1 x PS/2 porta de mouse (verde)                                                                                                    |  |  |  |  |  |
|                                   | 2 x portas USB 3.0/2.0                                                                                                    |  |  |  |  |  |
|                                   | 4 x portas USB 2.0/1.1                                                                                                    |  |  |  |  |  |
|                                   | 1 x porta HDMI (apenas para o modelo H81M-A)                                                                                                    |  |  |  |  |  |
|                                   | 1 x porta DVI                                                                                                    |  |  |  |  |  |
|                                   | 1 x porta RGB                                                                                                    |  |  |  |  |  |
|                                   | 1 x porta de rede (RJ-45)                                                                                                    |  |  |  |  |  |
|                                   | 7.1 canais somente suportado em painel frontal de áudio de gabinetes com<br>esse suporte                                                                                                    |  |  |  |  |  |
| Conectores                        | 2 x conectores USB 2.0/1.1 para 4 portas USB 2.0/1.1 adicionais                                                                                                    |  |  |  |  |  |
| Internos                          | 2 x portas SATA 6.0 Gb/s                                                                                                    |  |  |  |  |  |
|                                   | 2 x portas SATA 3.0 Gb/s                                                                                                    |  |  |  |  |  |
|                                   | 1 x conector para cooler da CPU                                                                                                    |  |  |  |  |  |
|                                   | 1 x conector para ventilador do gabinete                                                                                                    |  |  |  |  |  |
|                                   | 1 x conector de áudio para o painel frontal                                                                                                    |  |  |  |  |  |
|                                   | 1 x Conector de saída S/PDIF                                                                                                    |  |  |  |  |  |
|                                   | 1 x conector de energia de 24 pinos EATX                                                                                                    |  |  |  |  |  |
|                                   | 1 x conector de energia de 4 pinos EATX 12V                                                                                                    |  |  |  |  |  |
|                                   | 1 x conector de altofalante                                                                                                    |  |  |  |  |  |
|                                   | 1 x conector do painel frontal do sistema                                                                                                    |  |  |  |  |  |
|                                   | 1 x conector TPM (apenas para o modelo H81M-A)                                                                                                    |  |  |  |  |  |
| Suporte de Sistema<br>Operacional | Windows <sup>®</sup> 8 / Windows <sup>®</sup> 7                                                                                                    |  |  |  |  |  |
| BIOS                              | 64 Mb Flash ROM, AMI BIOS, PnP, DMI 2.0, WfM 2.0, SM BIOS 2.7, ACPI<br>2.0a, BIOS Multi idioma, ASUS EZ Flash 2, ASUS CrashFree BIOS 3,<br>Funções de atalho Meus Favoritos, Notas Rápidas, Modificado pela última<br>vez, F12 PrintScreen, F3 e informações da memória ASUS DRAM SPD<br>(Detectção de Presença Serial) |  |  |  |  |  |
| Gerenciamento                     | WfM 2.0, DMI 2.0, WOL por PME, ou PXE                                                                                                    |  |  |  |  |  |
| DVD de Suporte                    | Drivers                                                                                                    |  |  |  |  |  |
|                                   | Utilitários ASUS                                                                                                    |  |  |  |  |  |
|                                   | Utilitário de BIOS EZ                                                                                                    |  |  |  |  |  |
|                                   | Software anti-vírus (versão OEM)                                                                                                    |  |  |  |  |  |
| Formato                           | Tamanho físico do uATX: 8.9 pol x 6.9 pol (22.6 cm x 17.5 cm)                                                                                                    |  |  |  |  |  |

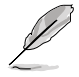

Especificações estão sujeitas a mudanças sem aviso prévio.

## Introdução ao produto

### 1.1 Antes de você proceder

Tome nota das seguintes precauções antes de instalar os componentes da placa mãe ou trocar qualquer configuração da placa mãe.

- Desplugue o cabo de energia da tomada na parede antes de tocar em qualquer componente.
- Antes de manusear os componentes, use uma pulseira antiestática, toque em um objeto aterrado ou um objeto de metal, como a carcaça da fonte de alimentação, para evitar danificá-los devido à eletricidade estática.
- Segure os componentes pelas bordas e evite tocar nos circuitos integrados.
- Sempre que você desinstalar qualquer componente, coloque-o em uma almofada antiestática aterrada ou no saco que vem com o componente.
- Antes de instalar ou remover qualquer componente, assegure-se que a fonte de alimentação está desligada ou o cabo de alimentação desligado da tomada. Não fazer isso pode provocar sérios danos à placa mãe, periféricos e componentes.

## 1.2 Visão geral da Placa-mãe

Antes de você instalar a placa mãe, estude a configuração de seu gabinete para assegurar que a placa mãe cabe nele.

Assegure-se de remover o cabo de energia antes de instalar ou remover a placa mãe. Se não fizer isso você pode se machucar e danificar os componentes da placa mãe.

### 1.2.1 Direção para instalação

Ao instalar a placa-mãe, certifique-se que você colocou-a no gabinete na posição correta. A borda com as portas externas vão direcionadas para a parte traseira do gabinete como indicado na imagem abaixo.

### 1.2.2 Furos dos parafusos

Aperte os seis parafusos nos furos indicados pelos círculos para fixar a placa-mãe no gabinete.

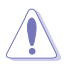

Não parafuse com muita força! Fazendo isso, você pode danificar a placa-mãe.

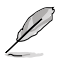

As placas mães da série H81M incluem modelos H81M-A e H81M-E. O conteúdo da embalagem varia dependendo dos modelos. As ilustrações de layout neste guia do usuário são do H81M-A apenas.

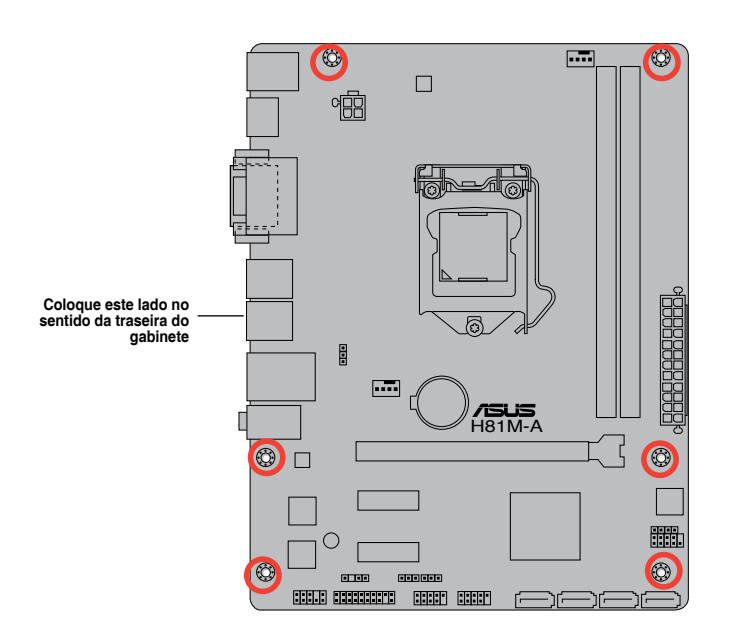

### 1.2.3 Layout da placa mãe

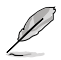

As placas mães da série H81M incluem modelos H81M-A e H81M-E. O conteúdo da embalagem varia dependendo dos modelos. O modelo H81M-E não inclui uma porta HDMI e um conector TPM. As ilustrações de layout neste guia do usuário são do H81M-A apenas.

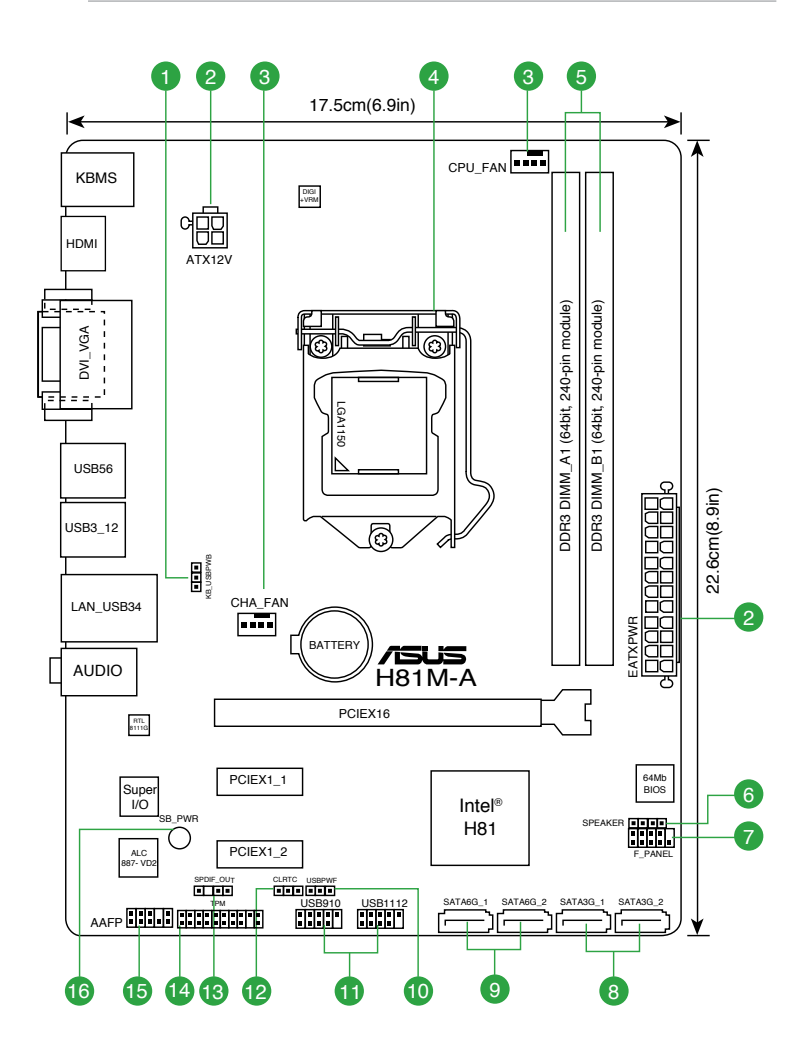

### 1.2.4 Detalhes do Layout

| Con | ectores/Jumpers/Slots/LED                                                                                      | Pagina |
|-----|----------------------------------------------------------------------------------------------------|--------|
| 1.  | Teclado e dispositivo USB despertador (3 pinos KB_USBPWB)                                                      | 1-12   |
| 2.  | Conectores de energia ATX (EATXPWR 24-pino, ATX12V 4-pino)                                                     | 1-17   |
| 3.  | Conectores do ventilador do chassis e CPU (ventilador da CPU com 4-pino e ventilador<br>do chassis com 4-pino) | 1-16   |
| 4.  | Soquete da CPU Intel <sup>®</sup> LGA1150                                                                      | 1-4    |
| 5.  | Slots DDR3 DIMM                                                                                                | 1-7    |
| 6.  | Conectores do alto-falante (ALTO-FALANTE 4-pinos)                                                              | 1-17   |
| 7.  | Conector do painel do sistema (10-1 pino F_PANEL)                                                              | 1-19   |
| 8.  | Conectores Intel® H81 Serial ATA 3.0Gb/s (7 pinos SATA3G_1~2 [marrom escuro])                                  | 1-18   |
| 9.  | Conectores Intel® H81 Serial ATA 6.0Gb/s (7 pinos SATA6G_1~2 [amarela])                                        | 1-18   |
| 10. | Dispositivo USB despertador (3-pino USBPWF)                                                                    | 1-12   |
| 11. | Conectores USB 2.0 (10-1 pino USB910, 1112)                                                                    | 1-16   |
| 12. | Sinal RTC RAM (3-pinos CLRTC)                                                                                  | 1-11   |
| 13. | Conector de áudio digital (4-1 pino SPDIF_OUT)                                                                 | 1-15   |
| 14. | Conector TPM (20-1 pino TPM) *Apenas para o modelo H81M-A                                                      | 1-19   |
| 15. | Conector de áudio do painel frontal (AAFP 10-1 pino)                                                           | 1-15   |
| 16. | LED incorporado (SB_PWR)                                                                                       | 1-20   |

### 1.3 Unidade de Processamento Central

Esta placa mãe possui um soquete LGA 1150, compatível com processadores Intel® Core i7 / i5 / i3 / Pentium / Celeron de Quarta Geração.

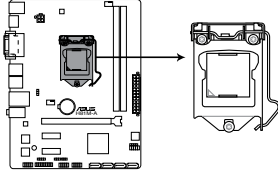

H81M-A CPU socket LGA1150

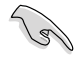

Desconecte todos os cabos de alimentação antes de instalar o processador.

- Quando comprar a placa mãe, certifique-se que a tampa PnP está no soquete e que os contatos do soquete não estão amassados. Contate seu revendedor imediatamente se a tampa do PnP estiver faltando ou se você visualizar algum dano nos componentes da placa mãe/contatos do soquete/tampa do PnP. A ASUS irá cubrir os custos do reparo apenas se o dano for relacionado ao transporte.
- Guarde a tampa depois da instalação da placa mãe. A ASUS irá aceitar as solicitações de Autorização de Retorno de Mercadoria (RMA), apenas se a placa mãe estiver com a tampa no soquete LGA.
- A garantia do produto não cobre danos nos contatos do soquete resultantes da instalação/remoção da CPU incorreta ou remoção incorreta/perda/mau posicionamento da tampa PnP.

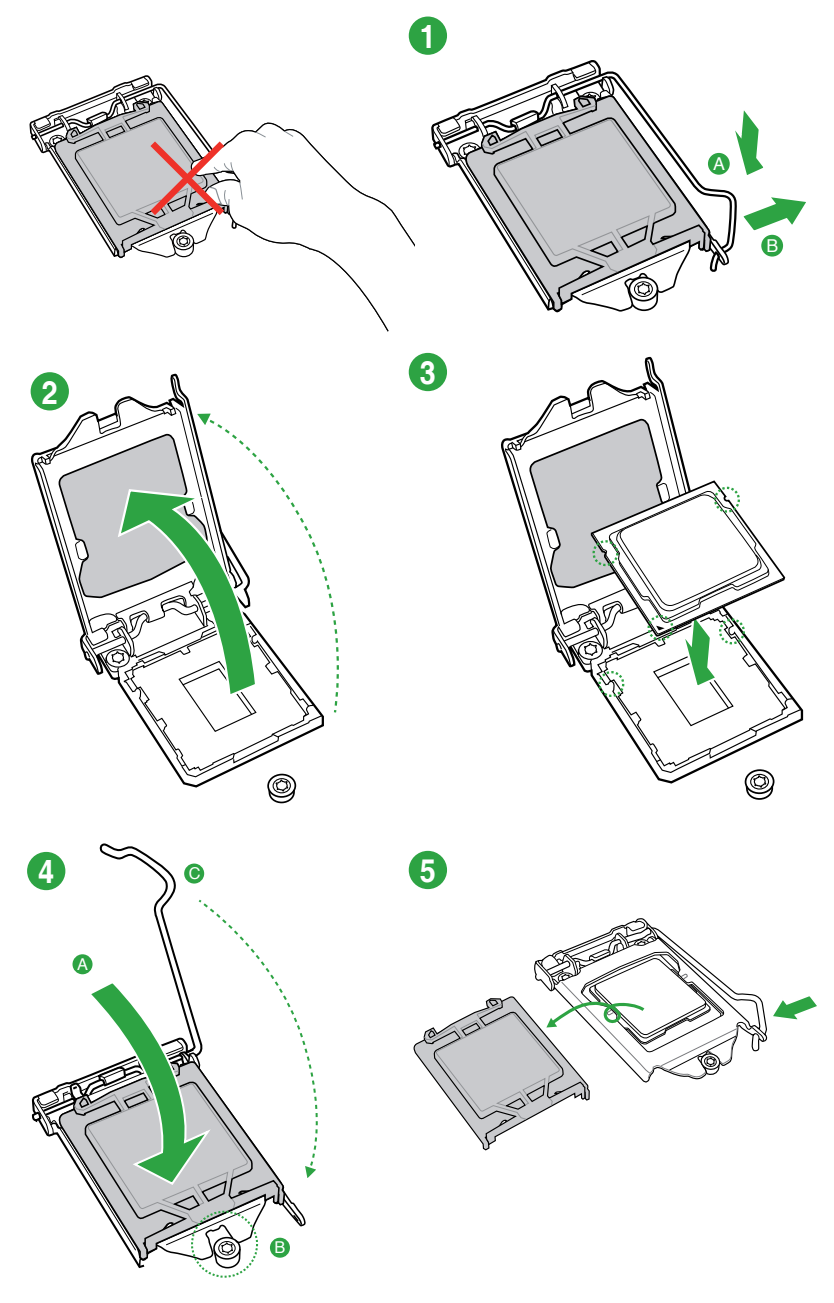

# 1.3.2 Instalação do dissipador de calor da CPU e do conjunto do ventilador

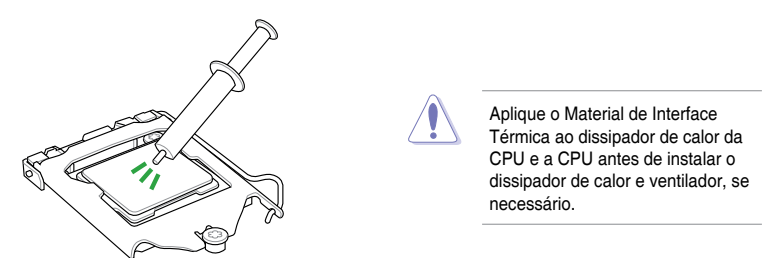

#### Para instalar o dissipador da CPU e ventoinha

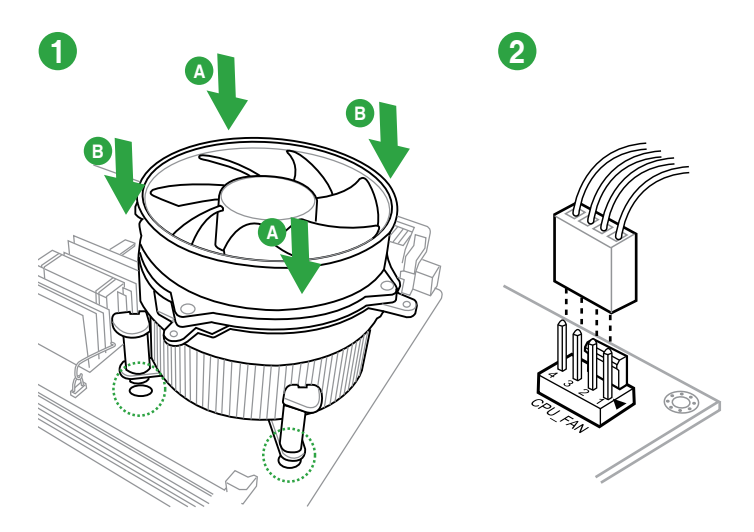

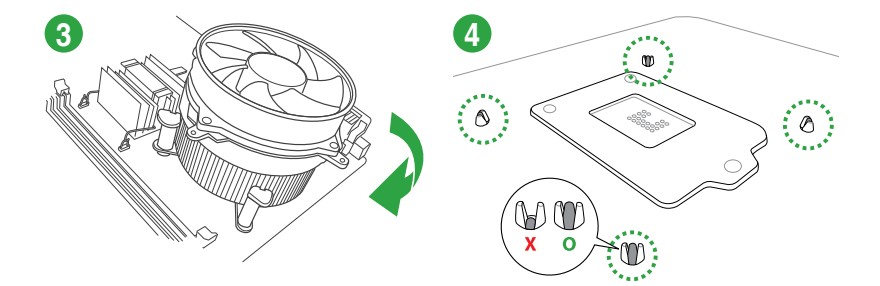

### Para desinstalar o dissipador térmico e ventilador da CPU

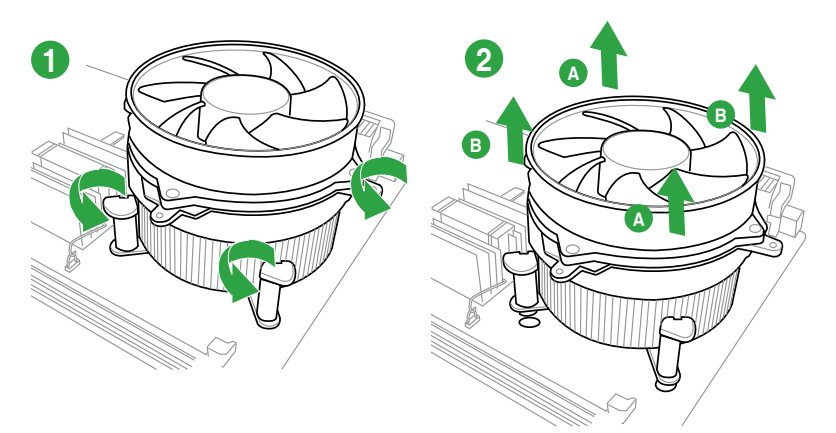

### 1.4 Sistema de memória

### 1.4.1 Visão Geral

Esta placa mãe é fornecida com dois soquetes de Dual Inline Memory Modules (DIMM) com Double Data Rate 3 (DDR3). Um módulo DDR3 é entalhada diferentemente de um módulo DDR ou DDR2. NÃO instale um módulo de memória DDR ou DDR2 no slot DDR3.

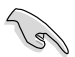

De acordo com a especificação da CPU Intel<sup>®</sup>, a voltagem DIMM abaixo de 1.65V é recomendada para proteger a CPU.

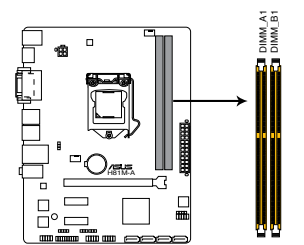

| Canal   | Soquetes |
|---------|----------|
| Canal A | DIMM_A1  |
| Canal B | DIMM_B1  |

H81M-A 240-pin DDR3 DIMM sockets

### 1.4.2 Configuração de Memória

Você pode instalar DIMMs de 1GB, 2GB 4GB ou 8GB DDR3 sem buffers/registradores e sem ECC, nos soquetes DIMM.

- Você pode instalar variando os tamanhos da memória no Canal A e Canal B. O sistema mapeia o tamanho total do canal de tamanho inferior para a configuração de canal duplo. Qualquer excesso de memória do canal de tamanho maior é então mapeado para a operação de canal único.
- Devido à limitação do chipset Intel<sup>®</sup>, os módulos de memória DDR3 1600MHz e superiores em modo XMP operarão em taxa de transferência máxima de DDR3 1600 MHz.
- Instale DIMMs com a mesma latência CAS. Para uma melhor compatibilidade, recomendamos o uso de módulos de memória da mesma marca ou código de data (D/C) do mesmo fornecedor. Verifique com o revendedor para obter os módulos de memória corretos.
- Devido à limitação do endereço de memória no Sistema Operacional 32-bit Windows®, quando você instalar 4GB ou mais de memória na placa mãe, a memória real utilizável para o Sistema Operacional pode ser de 3GB ou inferior. Para um uso efetivo da memória, recomendamos instalar um Sistema Operacional Windows® 64bit quando uma memória de 4GB ou superior estiver instalada na placa mãe.
  - Use um máximo de memória do sistema de 3GB se você estiver usando um SO Windows<sup>®</sup> 32-bit.
  - Instale um SO (Sistema Operacional) 64-bit Windows<sup>®</sup> se você deseja instalar 4GB ou mais memória na placa mãe.
- Esta placa não suporta DIMMs fabricados com chips de 512 Mb (Megabits) ou menos.
- Módulos de memória com frequência de memória superior a 2133 MHz e sua temporização correspondente ou o X.M.P. Profile carregado não é o padrão de memória JEDEC. A estabilidade e compatibilidade estes módulos de memória dependem das capacidades da CPU e outros dispositivos instalados.
- A capacidade máxima de memória de 16GB pode ser suportada com 8GB. A ASUS atualizará a QVL de memória uma vez que todos os DIMMs estejam disponíveis no mercado.

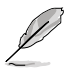

- A frequência de operação de memória padrão dependente de seu SPD (Serial Presence Detect), que é a forma padrão de acessar informações de um módulo de memória. Por padrão, alguns módulos de memória para overclock podem operar em uma frequência mais baixa que o valor marcado pelo fabricante.
- Para estabilidade do sistema, use um sistema de refrigeração de memória mais eficiente para suportar uma carga de memória completa (2 DIMMs) ou condição de maior frequência.
- Consulte <u>www.asus.com</u> para a mais recente Memory QVL (Lista de Fornecedores Qualificados).

### 1.4.3 Instalando módulos de memória

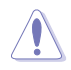

Lembre-se de desligar a alimentação antes de instalar ou remover módulos de memória ou outros componentes. Não fazer isso pode provocar danos à placa mãe e demais componentes.

- 1. Pressione os clipes de retenção para fora para desbloquear o soquete DIMM.
- Coloque o módulo no soquete, tomando o cuidado de alinhar o entalhe do módulo com o do soquete.

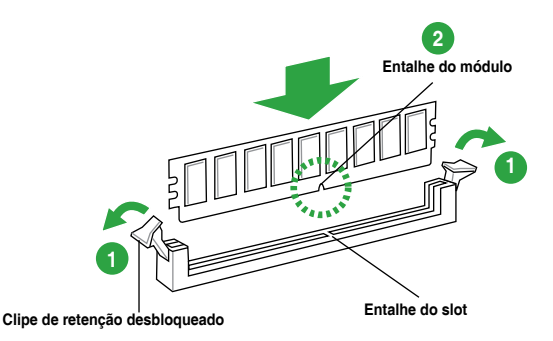

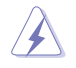

Os módulos de memória só podem ser instalados em uma direção (quando as ranhuras tanto do módulo quanto do soquete estão alinhadas), não tente instalar os módulos se as ranhuras não estiverem alinhadas, isso pode danificar os módulos e a placa mãe.

 Insira com firmeza o DIMM no soquete até que o clip de retenção voltar ao lugar e o DIMM fique adequadamente ajustado.

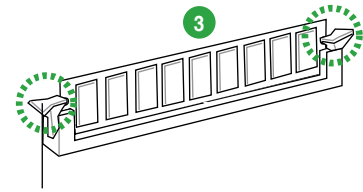

Clipe de Retenção Bloqueado

### 1.4.4 Removendo módulos de memória

#### Para remover um DIMM:

1. Pressione simultaneamente os clipes de retenção para fora para desbloquear o DIMM.

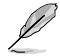

Segure o DIMM levemente com seus dedos quando pressionar os clipes de retenção. O DIMM pode se danificar quando é retirado com força excessiva.

2. Remova o DIMM do soquete.

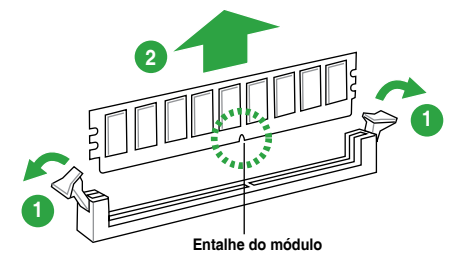

### 1.5 Slots de expansão

No futuro, você pode precisar instalar placas de expansão. A próxima subseção descreve os slots de expansão e as placas suportadas.

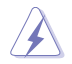

Desligue a alimentação antes de instalar ou remover placas de expansão. Se isso não for feito você pode se machucar e provocar danos aos componentes da placa mãe.

### 1.5.1 Instalando uma placa de expansão

Para instalar uma placa de expansão:

- 1. Antes de instalar a placa de expansão, leia o manual fornecido com a mesma e execute as configurações de hardware necessárias.
- 2. Remova a tampa do gabinete (se sua placa mãe já estiver instalada em um).
- 3. Remova o "espelho" correspondente ao slot a ser usado.
- 4. Coloque a placa no slot desejado e pressione-a até que esteja firmemente encaixada.
- 5. Prenda a placa com um dos parafusos que acompanham o gabinete.
- 6. Recoloque a tampa do gabinete.

### 1.5.2 Configurando uma placa de expansão

Depois de instalar a placa de expansão, faça as configurações de software necessárias.

- 1. Reinicie o sistema e faça os ajustes necessário no BIOS, caso haja algum.
- 2. Defina uma IRQ para a placa, caso necessário.
- 3. Instale os drivers da placa de expansão.

Quando utilizar placas de expansão em slots que compartilham IRQ, certifique-se de que os drivers de ambos dispositivos suportam compartilhamento de IRQ ou que os dispositivos não exijam uma IRQ. Do contrário pode haver conflitos entre os dispositivos, impedindo seu funcionamento e prejudicando a estabilidade do sistema.

### 1.5.3 Slots PCI Express x1

Essa placa mãe suporta placas PCI Express x1 de som, SCSI, entre outras, compatíveis com a especificação PCI Express.

### 1.5.4 Slot PCI Express x16

Essa placa mãe suporta placas de vídeo PCI Express x16 compatíveis com as especificações PCI Express.

#### Atribuições de IRQ para esta placa-mãe

|                               | Α             | В                  | С                  | D                  | E                  | F             | G                  | н                  |
|-------------------------------|---------------|--------------------|--------------------|--------------------|--------------------|---------------|--------------------|--------------------|
| LAN                           | -             | -                  | com-<br>partilhado | -                  | -                  | -             | -                  | -                  |
| PCIE x16                      | compartilhado | -                  | -                  | -                  |                    | -             | -                  | -                  |
| PCIE x1_1                     | compartilhado | -                  | -                  | -                  | -                  | -             | -                  | -                  |
| PCIE x1_2                     | -             | com-<br>partilhado | -                  | -                  | -                  | -             | -                  | -                  |
| Controlador<br>Intel PCH SATA | -             | -                  | -                  | com-<br>partilhado | -                  | -             | -                  | -                  |
| HD Audio                      | -             | -                  | -                  | -                  | -                  | -             | com-<br>partilhado |                    |
| USB2.0_1                      | -             | -                  | -                  | -                  | -                  | -             | -                  | com-<br>partilhado |
| USB2.0_2                      | -             | -                  | -                  | -                  | com-<br>partilhado | -             | -                  | -                  |
| USB3.0                        | -             | -                  | -                  | -                  | -                  | compartilhado |                    | -                  |

### 1.6 Jumpers

#### 1. Sinal RTC RAM (3-pinos CLRTC)

Este jumper permite apagar as informações da CMOS RTC RAM, isto limpará as informações de data e hora do sistema, além das configurações do BIOS e senha do sistema, caso você tenha definido uma.

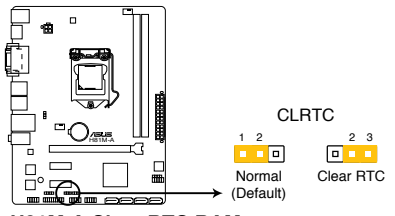

H81M-A Clear RTC RAM

#### Para apagar as informações da RTC RAM:

- 1. DESLIGUE o computador e desconecte o cabo de alimentação da tomada.
- Mude o jumper da posição 1-2 (padrão) para 2-3. Mantenha-o nessa posição por aproximadamente 10 segundos e então retorne-o para a posição 1-2.
- 3. Conecte novamente o cabo de alimentação e ligue o computador.
- Mantenha pressionada a tecla < Delete> durante a inicialização do sistema para entrar no BIOS SETUP e refazer os ajustes necessários (como data e hora).

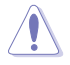

Só remova o jumper CLRTC se for limpar a CMOS RTC RAM. O sistema não pode funcionar normalmente sem o jumper.

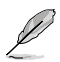

- Se os passos acima não ajudarem, remova a bateria da placa mãe e mude o jumper de posição para limpar as configurações da CMOS RTC RAM. Depois disso, reinstale a bateria.
- Você não precisa limpar a CMOS RTC RAM quando o sistema travar devido a um overclocking. Para isso existe o recurso C.P.R. (CPU Parameter Recall). Para usá-lo basta desligar o computador e ligá-lo novamente, o sistema iniciará automaticamente com as configurações padrão do BIOS.

#### 2. Teclado e dispositivo USB despertador (3 pinos KB\_USBPWB)

Ajuste estas ligações para +5V para despertar o computador em um modo de baixo consumo S1 (CPU parada, DRAM atualizada, sistema em funcionamento em modo de baixo consumo de força), usando os dispositivos USB conectados. Ajuste em +5VSB para despertar de modos de espera S3 e S4 (nenhuma energia na CPU, DRAM em atualização baixa, alimentação de força em modo de força reduzido).

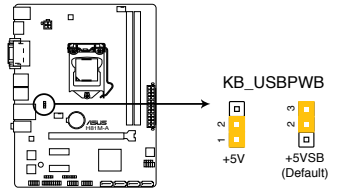

H81M-A Keyboard and USB device wake up

#### 3. Dispositivo USB despertador (3 pinos USBPWF)

Ajuste estas ligações para +5V para despertar o computador em um modo de baixo consumo S1 (CPU parada, DRAM atualizada, sistema em funcionamento em modo de baixo consumo de força), usando os dispositivos USB conectados. Ajuste em +5VSB para despertar de modos de espera S3 e S4 (nenhuma energia na CPU, DRAM em atualização baixa, alimentação de força em modo de força reduzido).

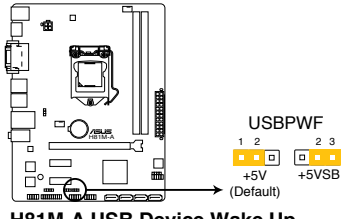

H81M-A USB Device Wake Up

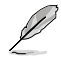

- A função de despertar do dispositivo USB requer uma fonte de alimentação que pode fornecer 500mA no +5 VSB principal para cada porta USB, caso contrário, o sistema não liga.
- A corrente total consumida NÃO deve exceder a capacidade de fornecimento de energia (+5VSB) seja sob condição normal ou no modo de sono.

#### 1.7 Conectores

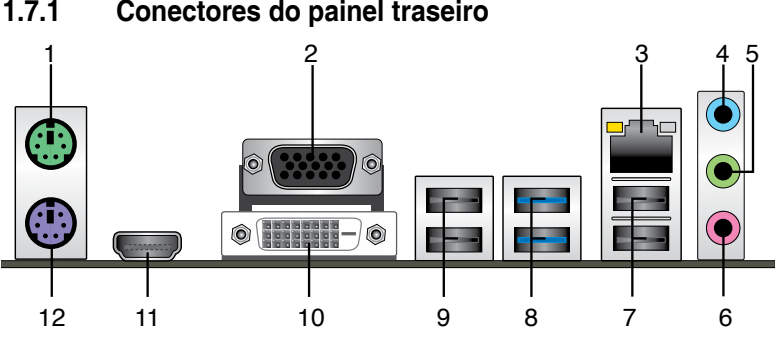

#### 1.7.1 Conectores do painel traseiro

- 1. Porta do Mouse PS/2 (verde). Esta porta se conecta a um mouse PS/2.
- 2 Conector VGA (Video Graphics Adapter): use este conector de 15 pinos para ligar um monitor VGA ou outro dispositivo compatível.
- 3. Porta LAN (RJ-45). Esta porta permite uma conexão Gigabit para uma Rede Local (LAN) através de um hub de rede. Consultar a tabela abaixo para as indicações LED da porta LAN.

| Atividade                                | do LED                                 | Veloc    | LED LED          |                   |
|------------------------------------------|----------------------------------------|----------|------------------|-------------------|
| Estado                                   | Descrição                              | Estado   | Descrição        | (Laranja) (Verde) |
| APAGADO                                  | Nenhum link                            | DESLIGAR | Conexão 10 Mbps  |                   |
| LARANJA                                  | Vinculado                              | LARANJA  | Conexão 100 Mbps |                   |
| PISCANDO<br>(Piscando )                  | Atividades de<br>dados                 | VERDE    | Conexão 1 Gbps   | Dente I AN        |
| PISCANDO<br>(Piscando quando<br>estável) | Pronto para<br>despertar do<br>modo S5 |          |                  | Porta LAN         |

#### Indicações LED da porta LAN

- 4. Entrada de Linha (conector azul claro): use este conector para captar o som de um toca discos/fitas/CD/DVD ou outras fontes sonoras.
- 5. Saída de Linha (conector verde): use este conector para ligar caixas de som ou fones de ouvido. Ao usar um conjunto de 4.1, 5.1 ou 7.1 canais, este conector será o de saída dos Canais Frontais.
- 6. Entrada de Microfone (conector rosa): use este conector para ligar um microfone.

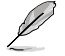

Para configurar o áudio de 7.1 canais, use a estrutura com o módulo de áudio de alta definição (HD) no painel frontal para suportar a saída de áudio de 7.1 canais.

| Configuração d | le áudio | de 2.1, | 4.1, 5.1 | ou 7.1 | canais |
|----------------|----------|---------|----------|--------|--------|
|----------------|----------|---------|----------|--------|--------|

| Porta                       | Headset<br>de 2.1 canais | 4.1 canais                            | 5.1 canais                         | 7.1 canais                            |
|-----------------------------|--------------------------|---------------------------------------|------------------------------------|---------------------------------------|
| Azul(Painel<br>Posterior)   | Entrada linha            | Saída do<br>alto falante<br>posterior | Saída do alto<br>falante posterior | Saída do<br>alto falante<br>posterior |
| Verde (Painel<br>Posterior) | Saída linha              | Saída do alto<br>falante Frontal      | Saída do Alto<br>Falante Frontal   | Saída do Alto<br>Falante Frontal      |
| Rosa (Painel<br>Posterior)  | Entrada do<br>microfone  | Entrada do<br>microfone               | Baixo / Centro                     | Baixo / Centro                        |
| Verde (Painel<br>Frontal)   | -                        | -                                     | -                                  | Saída do Alto-<br>Falante Lateral     |

- Portas 3 e 4 do USB 2.0. Estas duas portas de Barramento Serial Universal (Universal Serial Bus (USB)) de 4 pinos estão disponíveis para conexão de dispositivos USB 2.0/1.1.
- Portas 1 e 2 do USB 3.0. Estas duas portas de Barramento Serial Universal (Universal Serial Bus (USB)) de 9 pinos estão disponíveis para conexão de dispositivos USB 3.0/2.0.

- NÃO CONECTAR um teclado / mouse a qualquer porta USB 3.0 ao instalar o sistema operacional Windows<sup>®</sup>.
- Devido à limitação do controlador USB 3.0, dispositivos USB 3.0 podem ser utilizados apenas sob ambiente de Windows<sup>®</sup> OS e depois da instalação do driver USB 3.0.
- Os dispositivos USB 3.0 podem ser utilizados apenas como armazenamento de dados.
- Fortemente recomendamos que você conecte os dispositivos USB 3.0 às portas USB 3.0 para mais rápido e melhor desempenho de seus dispositivos USB 3.0.
- Portas 5 e 6 do USB 2.0. Estas duas portas de Barramento Serial Universal (Universal Serial Bus (USB)) de 4 pinos estão disponíveis para conexão de dispositivos USB 2.0/1.1.
- 10. Porta DVI-D. Esta porta é para qualquer dispositivo compatível DVI-D. DVI-D não pode ser convertido em Sinal RGB de saída para VGA e não é compatível com DVI-I.
- 11. Porta HDMI (apenas para o modelo H81M-A). Esta porta é para um conector de Interface de Multimídia de Alta Definição (HDMI) e está de acordo com o HDCP, permitindo reprodução de DVDs em HD, Bluray e outro conteúdo protegido.
- 12. Porta do Teclado PS/2 (roxa). Esta porta se conecta a um teclado PS / 2.

### 1.7.2 Conectores internos

#### 1. Conector de áudio do painel frontal (10-1 pino AAFP)

Este conector é para um módulo I/O de áudio do painel frontal montado na estrutura que suporta tanto o Áudio de Alta Definição ou áudio AC`97 padrão. Conectar um terminal do cabo do módulo I/O de áudio do painel frontal a este conector.

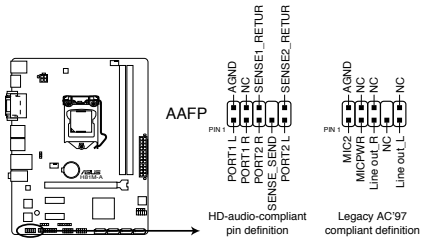

H81M-A Front panel audio connector

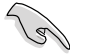

- Utilize um gabinete que permita um painel de áudio de alta definição para usar os recursos de áudio de alta definição.
- Se você deseja conectar um módulo de áudio de painel frontal de alta definição a este conector, ajuste o item Tipo de Painel Frontal na configuração BIOS como [HD]. Se você deseja conectar um módulo de áudio de painel frontal AC'97 a este conector, ajuste o item como [AC97]. Por padrão, este conector é ajustado em [HD].

#### 2. Conector do Áudio Digital (4-1 pinos SPDIF\_OUT)

Este conector é para uma porta Sony/Philips Digital Interface (S/PDIF) adicional. Conecte o cabo de módulo de Saída S/PDIF a este conector, então instale o módulo em uma abertura de slot na traseira do gabinete do sistema.

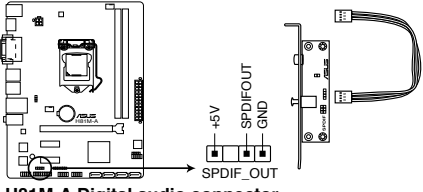

H81M-A Digital audio connector

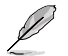

O módulo S/PDIF deve ser adquirido separadamente.

## 3. Conectores do ventilador do chassis e CPU (ventilador da CPU com 4-pinos e ventilador do chassis com 4-pinos)

Conecte os cabos dos ventiladores nos conectores na placa mãe, certificando-se que o fio preto de cada cabo corresponda ao pino terra do conector.

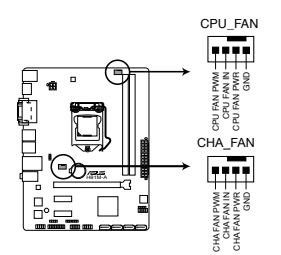

H81M-A CPU fan connector

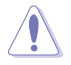

NÃO esquecer de conectar o cabo do cooler da CPU no conector do cooler da CPU. Fluxo de ar insuficiente dentro do sistema pode danificar os componentes da placa mãe. Ele não é um jumper! NÃO colocar o jumper no conector do cooler da CPU. O conector CPU\_FAN suporta uma ventoinha de CPU de no máximo 1A (12 W) energia.

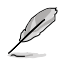

Apenas o ventilador da CPU de 4 pinos suporta o recursos ASUS Fan Xpert.

#### 4. Conectores USB 2.0 (10-1 pino USB910, USB1112)

Estes conectores são para as portas USB 2.0. Conecte o cabo do módulo USB a qualquer um destes conectores e então instale o módulo no slot aberto na traseira do seu gabinete. Estes conectores USB são compatíveis com os padrões USB 2.0 que suportam velocidades de conexão de até 480 Mbps.

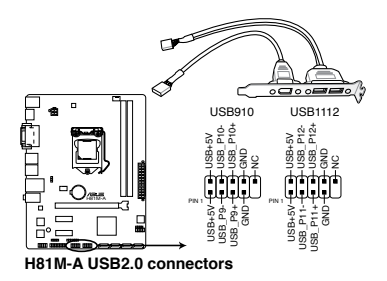

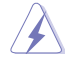

Nunca conecte um cabo 1394 nos conectores USB. Fazendo isso ocorrerá um dano na placa-mãe!

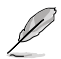

O módulo USB 2.0 deve ser adquirido separadamente.

#### 5. Conectores para fonte ATX (24-pinos EATXPWR e 4-pinos ATX12V)

Estes conectores são para uma fonte ATX. Os conectores da fonte são projetados para encaixarem nos receptores em um único sentido. Procure o sentido apropriado e pressione para baixo firmemente até o conector encaixar completamente.

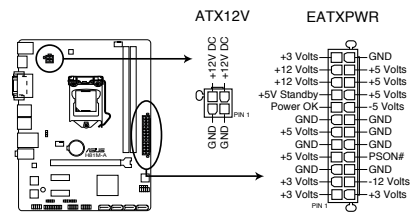

H81M-A ATX power connectors

- Para um sistema totalmente configurado, recomendamos que você utilize uma fonte de alimentação compatível com a Especificação ATX 2.0 (ou versão superior) e que possa fornecer pelo menos 300W. Este tipo de PSU possui tomadas de força de 24 pin e 4 pin.
- Não esqueça de ligar o conector ATX 12v de 4 pinos, caso contrário o sistema não iniciará.
- Recomendamos o uso de uma fonte mais potente (que 350w) caso o sistema possua dispositivos de alto consumo, como mais que dois HDs, placa de vídeo, etc.
- Se não estiver seguro sobre os requisitos de energia do seu sistema, consulte a Calculadora de Potência de Fonte de Alimentação Recomendada no site: <u>http://support.asus.com/powersupply.aspx?SLanguage=en</u> para detalhes.

#### 6. Conectores do alto-falante (ALTO-FALANTE 4-pinos)

Este conector é para o altofalante de advertência do sistema montado na estrutura. O altofalante permite escutar bipes e advertências do sistema.

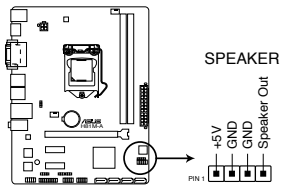

H81M-A Speaker Out Connector

7. Conector Intel® H81 Serial ATA 3.0Gb/s (7 pinos SATA3G 1~2 [marrom escuro])

Estes conectores conectam aos discos rígidos Serial ATA 3.0 Gb/s e drives ópticos via cabos de sinal Serial ATA 3.0 Gb/s.

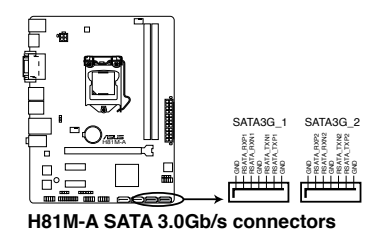

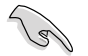

Ao utilizar o Hot Plug e NCQ, defina o item Seleção de Modo SATA na BIOS para [AHCI].

#### 8. Conector Intel® H81 Serial ATA 6.0Gb/s (7 pinos SATA6G\_1~2 [amarela])

Estes conectores conectam aos discos rígidos Serial ATA 6.0 Gb/s e drives ópticos via cabos de sinal Serial ATA 6.0 Gb/s.

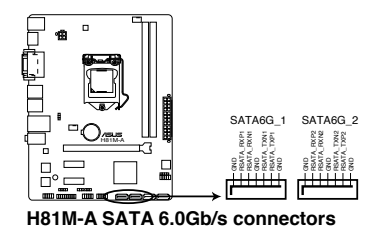

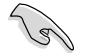

Ao utilizar o Hot Plug e NCQ, defina o item Seleção de Modo SATA na BIOS para [AHCI].

#### 9. Conectores do Painel do Sistema (PAINEL de 10-1 pinos)

Este conector suporta várias funções do gabinete.

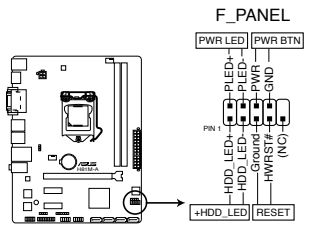

H81M-A System panel connector

#### LED de energia do sistema (2-pinos PLED)

Este conector de 2-pinos é para o LED de energia (power) do sistema. Conecte o cabo de energia do LED do gabinete a este conector. A luz de LED acende quando você liga o sistema e pisca quando o sistema está no modo suspender.

#### LED de atividade da unidade de disco rígido (HDLED de 2-pinos)

Este conector de 2-pinos é para o LED de atividade do HDD. Conecte o cabo do LED de atividade HDD a este conector. O IDE LED acende ou pisca quando dados são lidos ou gravados ao HDD.

#### Botão Ligar / Power / Soft-Off (PWRSW de 2 pinos)

Este conector é para o botão de ligar/desligar o sistema.

#### Botão Reset (2-pinos RESET)

Este conector é para o botão reset do gabinete para que o sistema reinicie sem desligar a alimentação do sistema.

#### 10. Conector TPM ((20-1 pino TPM)

Este conector suporta um sistema com Módulo de Plataforma Confiável (TPM), que pode armazenar com segurança chaves, certificados digitais, senhas e dados. Um sistema TPM também ajuda a melhorar a segurança de rede, proteger identidades digitais e garantir a integridade da plataforma.

#### \*Apenas para o modelo H81M-A.

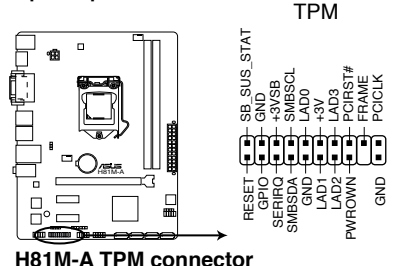

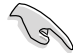

O módulo TPM deve ser adquirido separadamente!

## 1.8 LED incorporado

#### 1. LED de Energia em Espera

A placa mãe vem com um LED de energia em espera que acende para indicar que o sistema está LIGADO, hibernando, ou em modo soft-off. Este é um lembrete de que você deve remover o cabo de energia antes de remover ou plugar qualquer componente da placa mãe. A ilustração abaixo mostra o local do LED integrado.

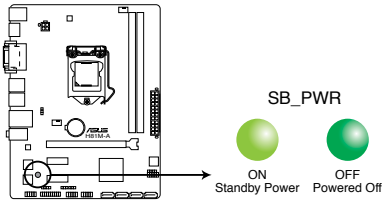

H81M-A Onboard LED

### 1.9 Suporte de software

### 1.9.1 Instalando um sistema operacional

Esta placa mãe suporta os Sistemas Operacionais Windows® 7 (32bit/64bit) e Windows® 8 (32bit/64bit). Sempre instale a última versão do sistema e as atualizações correspondentes para maximizar as características de seu hardware.

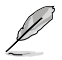

Os ajustes de placa mãe e opções do hardware podem variar. Consultar a sua documentação do Sistema Operacional para informações detalhadas.

### 1.9.2 Informação do DVD de Suporte

O DVD de Suporte que é fornecido com a embalagem da placa mãe contém drivers, aplicações de software e utilitários que você pode instalar para obter todas as funções da placa mãe.

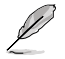

O conteúdo do DVD de Suporte está sujeito a alterações a qualquer momento sem aviso prévio. Visitar o website ASUS em <u>www.asus.com</u> para atualizações.

### Para executar o DVD de Suporte

Colocar o DVD de Suporte no drive ótico. Se o Autorun estiver habilitado em seu computador, o DVD exibe automaticamente a tela com a lista de recursos exclusivos da placa-mãe ASUS. Clique nas guias Drivers, Utilitários, AHCI Drivers, Manual, Guias de Contato, e Especiais para mostrar os seus respectivos menus.

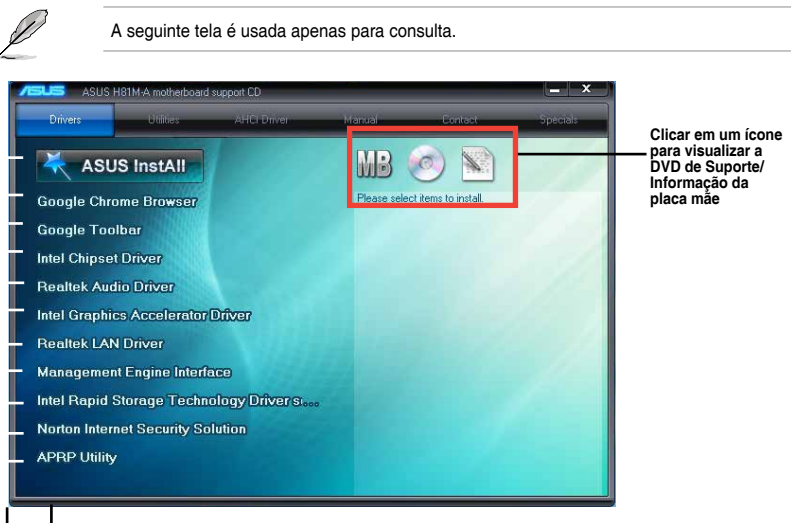

Clique para exibir mais itens

Clicar em um item para instalar

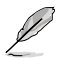

Se a função Autorun NÃO estiver habilitada em seu computador, navegar pelo conteúdo do DVD de Suporte para localizar o arquivo **ASSETUP.EXE** da pasta **BIN**. Fazer um clique duplo em **ASSETUP.EXE** para executar o DVD.

| <br> |
|------|
|      |
|      |
|      |
|      |
|      |
|      |

# Informação da BIOS

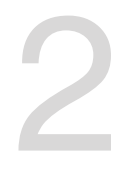

### 2.1 Gerenciando e atualizando a BIOS

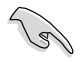

Salve uma cópia da BIOS original da placa mãe em um disco flash USB. Caso você precise restaurar o BIOS no futuro, copie a BIOS da placa mãe usando o ASUS Update ou o utilitário AFUDOS.

### 2.1.1 EZ Update

EZ Update é um utilitário que permite atualizar automaticamente a sua placa mãe, softwares, drivers e versão de BIOS facilmente. Com este utilitário, você também pode atualizar manualmente o BIOS salvo e selecionar um logotipo de inicialização quando o sistema entra no POST.

Para iniciar EZ Update, clique em EZ Update da barra de menu principal Al Suite 3.

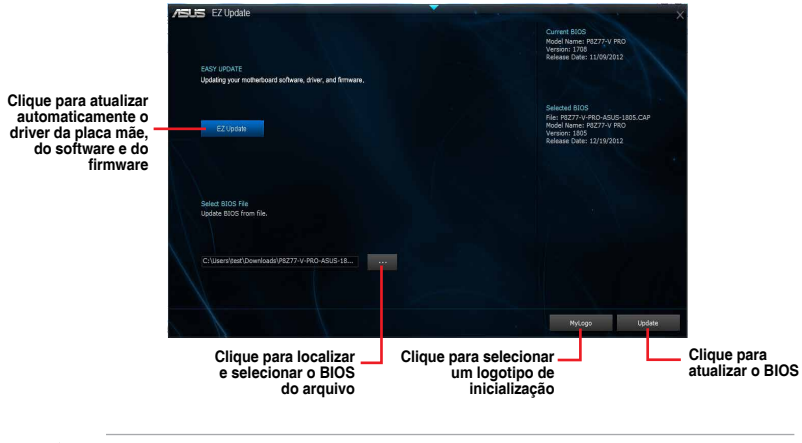

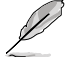

EZ Update requer uma conexão de Internet ou por uma rede ou um Provedor de Serviço de Internet (ISP).

### 2.1.2 Utilitário ASUS EZ Flash 2

O ASUS EZ Flash 2 permite atualizar a BIOS a partir do BIOS SETUP, dispensando o uso de um disco de inicialização.

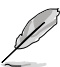

Antes de utilizar este utilitário, baixe o último arquivo BIOS do website da ASUS no www. asus.com.

#### Para atualizar a BIOS usando o EZ Flash 2:

- 1. Insira o unidade flash USB que contém o arquivo BIOS mais recente na porta USB.
- Entre no Advanced Mode do BIOS SETUP (clique na opção no canto superior direito da tela), vá até o menu "Tools", selecione o "ASUS EZ Flash 2 Utility" e pressione <Enter> para acioná-lo.
- 3. Pressione <Tab> para alternar para o campo Drive.
- Pressione as teclas de seta Para cima/Para baixo para encontrar o dispositivo USB que contém a BIOS mais atual, e então pressione <Enter>.
- 5. Pressione <Tab> para alternar para o campo Folder Info.
- Pressione as teclas de seta Para cima/Para baixo para encontrar o arquivo BIOS, e então pressione <Enter> para realizar o processo de atualização BIOS. Reinicie o sistema quando o processo de atualização estiver concluído.

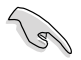

- Esta função suporta apenas unidades flash USB (pendrives) formatados como FAT 32/16.
- Assegure-se de carregar as configurações padrão da BIOS para assegurar compatibilidade e estabilidade do sistema. Selecione o item Load Optimized Defaults (Carregar padrões otimizados) sob o menu Exit (Sair).
- NÃO desligar ou reinicializar o sistema enquanto atualizar a BIOS para evitar falhas na inicialização do sistema!

| Flash               |                                                    |                              |
|---------------------|----------------------------------------------------|------------------------------|
|                     |                                                    |                              |
| ₩File Path:         |                                                    |                              |
|                     |                                                    |                              |
|                     |                                                    |                              |
| File                |                                                    |                              |
| Model:              |                                                    | Date:                        |
| OHelp<br>[Enter] Se | slect or Load (Tab) Switch (Up/Down/PageUp/PageDow | un/Home/End] Move [ESC] Exit |

### 2.1.3 Utilitário ASUS CrashFree BIOS 3

O ASUS CrashFree BIOS 3 é uma ferramenta de recuperação automática que permite restaurar a BIOS caso tenha sido corrompido durante o processo de atualização. Você pode restaurar a BIOS utilizando o DVD de suporte que acompanha a placa mãe ou um dispositivo USB com uma versão mais nova da BIOS.

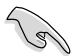

- Antes de usar esta função, renomeie o arquivo do BIOS para H81MA.CAP (para H81M-A) ou H81ME.CAP (para H81M-E). Checar modelo correto da placa-mãe.
- Baixe o arquivo de BIOS mais recente no site da <u>www.asus.com</u>.

#### **Recuperando a BIOS**

Para recuperar a BIOS:

- 1. Ligue o computador.
- 2. Insira o DVD de suporte no drive óptico ou o dispositivo USB contendo o arquivo de BIOS.
- O sistema procurará pelo arquivo de BIOS e executará o ASUS EZ Flash automaticamente.
- O sistema solicitará que você entre no BIOS Setup e refaça as configurações da BIOS. Para garantir a estabilidade do sistema, carregue as configurações padrão apertando a tecla F5.

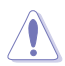

NÃO desligar ou reinicializar o sistema enquanto atualizar a BIOS para evitar falhas na inicialização do sistema!

### 2.1.4 ASUS BIOS Updater

O Asus BIOS Updater permite que você atualize a BIOS em ambiente DOS. Este utilitário também permite que você faça um backup do BIOS atual para recuperar a placa caso a BIOS seja corrompida.

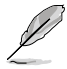

As telas de utilitários que se sucedem são somente para referência. A tela real que o utilitário real exibe pode não ser a mesma que a exibida.

#### Antes de atualizar a BIOS

- 1. Prepare o DVD de suporte que acompanha a placa e um drive flash USB (pendrive) formatado como FAT 32/16.
- Baixe o arquivo de BIOS mais recente e Atualizador da BIOS do website ASUS em <u>http://support.asus.com</u> e salve-os no drive flash USB.

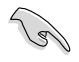

NTFS não é suportado sob ambiente DOS. Não salve o arquivo da BIOS e o Atualizador da BIOS em um drive do disco rígido ou drive flash USB em formato NTFS.

3. Desligue o computador e desconecte todos os drives de disco rígido SATA (opcional).

#### Inicializando o sistema em ambiente DOS

- 1. Insira o drive do disco flash USB com o arquivo BIOS e o Atualizador da BIOS mais recente na porta USB.
- Inicie seu computador. Quando a Logo da ASUS aparecer, pressione <F8> para exibir o Menu Selecionar Dispositivo de Inicialização da BIOS.

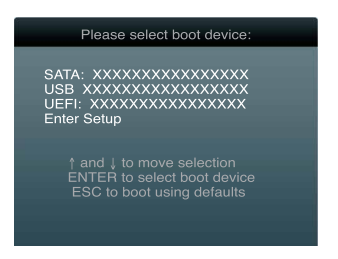

 Selecione a unidade óptica como o dispositivo de inicialização. A tela do DOS aparece.

| Welcome to FreeDOS (http://www.freedos.org)!<br>C:\> |
|------------------------------------------------------|
|------------------------------------------------------|

#### Atualização o arquivo da BIOS

Para atualizar a BIOS utilizando o Atualizador da BIOS

1. No prompt FreeDOS, digite bupdater /pc /g e pressione <Enter>.

D:\>bupdater /pc /g

2. A tela do Atualizador da BIOS aparece como abaixo.

| Curre<br>BOARD: H8<br>VER: 0209<br>DATE: 06/<br>PATH: A: | ASUSTek BIOS Upd                    | Later for DOS V1.30                            |  |
|----------------------------------------------------------|-------------------------------------|------------------------------------------------|--|
| A:                                                       | H81MA.CAP 4                         | <b>4194304 2013-06-07 17:30:48</b>             |  |
| Note<br>[Enter] Sei<br>[Up/Down/He                       | lect or Load [T<br>ome/End] Move [B | ab] Switch [V] Drive Info<br>Backup [Esc] Exit |  |

 Pressione <Tab> para alternar entre os campos da tela e use as teclas <Up/Down/ Home/End> para selecionar o arquivo da BIOS e pressione <Enter>. O Atualizador da BIOS verifica o arquivo selecionado da BIOS e te avisa para confirmar a atualização da BIOS.

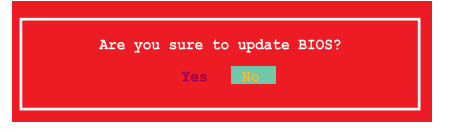

 Selecione YES (sim) e pressione <Enter>. Quando a atualização terminar, pressione <ESC> para sair do Atualizador e reiniciar o seu computador.

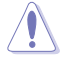

NÃO desligue nem reincie o sistema enquanto estiver atualizando a BIOS para prevenir falha de inicialização do sistema!

- Para o Atualizador da BIOS versão 1.04 ou mais recente, o utilitário automaticamente sai do prompt do DOS após atualizar a BIOS.
- Assegure-se de carregar as configurações padrão da BIOS para assegurar compatibilidade e estabilidade do sistema. Selecione o item Load Optimized Defaults (Carregar padõres otimizados) sob o menu Exit (Sair). Consulte a seção 2.9 Menu Sair para detalhes.
- Assegure-se de conectar todos os drives de disco rígido SATA após atualizar o arquivo da BIOS caso você os tenha desconectado.

### 2.2 Programa de configuração da BIOS

Use o programa de BIOS Setup para atualizar a BIOS ou configurar seus parâmetros. As telas da BIOS incluem as teclas de navegação e uma breve ajuda on-line para guiar você quando utilizar o programa de Ajuste da BIOS.

#### Entrando no Ajuste da BIOS na inicialização

Para entrar no Ajuste da BIOS na inicialização:

 Pressione <Delete> durante o Teste Automático de Inicialização (Power-On Self Test -POST). Se você não pressionar <Delete>, o POST continua com a sua rotina.

#### Entrando no Ajuste da BIOS depois do POST

Para entrar no Ajuste da BIOS depois do POST:

- Pressionar <**Ctrl**>+<**Alt**>+<**Del**> simultaneamente.
- Pressionar o botão Reset na estrutura do sistema.
- Pressionar o botão Liga/Desliga para desligar e ligar novamente seu sistema.

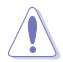

Usando o **power button**, **reset button** ou as teclas **<Ctrl>+<Alt>+<Del>** para forçar a reinicialização para a execução de um sistema operacional poderá causar danos nos seus dados ou sistema. Recomendamos que sempre desligue o sistema adequadamente pelo sistema operacional.

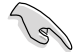

- As telas de configuração da BIOS exibidas nesta seção são apenas para propósito de referência, e podem não combinar exatamente com o que você vê na tela.
- Visitar o website da ASUS em <u>www.asus.com</u> para descarregar o arquivo da BIOS mais atual para esta placa mãe.
- Assegure que um mouse USB ou PS/2 esteja conectado à sua placa mãe se você desejar usar o mouse para controlar o programa de configuração da BIOS.
- Se o sistema se tornar instável após alterar qualquer configuração da BIOS, carregue as configurações padrão para assegurar a compatibilidade e estabilidade do sistema. Selecione o item Load Optimized Defaults (Carregar padõres otimizados) sob o menu Exit (Sair). Veja a seção 2.9 Menu Sair para detalhes.
- Se o sistema falhar em iniciar após alterar qualquer configuração da BIOS, tente limpar o CMOS e reinicie a placa mãe ao valor padrão. Ver a seção 1.6 Jumpers para informações sobre como apagar com o Clear RTC RAM..

### Configuração da BIOS

O UEFI BIOS pode ser usado em dois modos: no EZ Mode ou no Modo Avançado. Você pode alternar entre os modos pela aba Exit no Modo Avançado ou pelo botão Exit/ Advanced Mode no EZ Mode.

#### EZ Mode

Por padrão, a tela do **EZ Mode** aparece quando você entra no programa de configuração da BIOS. O **EZ Mode** oferece uma visão geral das informações básicas do sistema, e permite que você selecione o idioma de exibição, modo de desempenho do sistema e prioridade dos dispositivos de inicialização. Para acessar o **Advanced Mode** (Modo Avançado), clique em **Exit/Advanced Mode**, em seguida, selecione **Advanced Mode** (Modo Avançado).

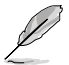

A tela padrão para entrar no programa de configuração da BIOS pode ser mudada. Consulte o item **Modo de Configuração** na seção **2.7 Menu de inicialização** para detalhes.

# Seleciona o idioma de exibição do programa de configuração da BIOS

| Exibe a temperatura da<br>saída de voltagem da C<br>CPU/velocidade da vent | CPU/placa mãe,<br>PU 5V/3.3V/12V,<br>oinha do gabinete              |                                                       | Sai<br>sem<br>rein                      | do programa<br>salvar as alt<br>cia o sistema | de configuração da<br>erações, salva as a<br>a, ou entra no Modo | BIOS<br>Iteraçõ<br>Avan |
|----------------------------------------------------------------------------|---------------------------------------------------------------------|-------------------------------------------------------|-----------------------------------------|-----------------------------------------------|------------------------------------------------------------------|-------------------------|
| /ISUIS UEFI BIOS                                                           | Utility - EZ Mode                                                   |                                                       |                                         | ŢΕ                                            | xit/Advanced Mode                                                |                         |
| 12:56:5<br>Friday[06/07/2013]                                              | B H81M-A BIOS Ve<br>CPU Type: Intel(F<br>CPU Total Memory: 403      | rsion: O2O9<br>R) Core(TM) CPU O<br>96MB (DDR3 1333MH | 000 @ 2.80GHz Speed:<br>z)              | 2800MHz                                       | Erglish 🛛 🔻                                                      |                         |
| 💠 CPU Information                                                          | 🚥 DRAM Informat                                                     |                                                       | 🐓 Fan                                   |                                               |                                                                  |                         |
| Temp. +87.8°F/+31.0°<br>VCCIN Volt. 1.792                                  | C DIMM_A1: Kingston<br>V DIMM_B1: N/A                               | 4096MB 1333MHz                                        | CPU_FAN<br>CHA_FAN                      | 1582RPM                                       | Standard V                                                       |                         |
| <b>⊑</b> , System Performance                                              |                                                                     |                                                       |                                         |                                               |                                                                  |                         |
| di la                                                                      |                                                                     |                                                       |                                         | Quiet                                         |                                                                  |                         |
| Power Saving                                                               | Normal                                                              |                                                       | Performance                             |                                               | erev Savine                                                      | 1                       |
| Use the mouse to drag                                                      | or keyboard to navigat                                              |                                                       | cot priority.                           |                                               |                                                                  |                         |
| Shortcut(F3) (Ad<br>o de economia<br>nergia                                | vanced Mode(F7) (SAT<br>Seleciona a<br>prioridade do                | A Information<br>Modo Exc                             | Boot<br>elente ASUS                     | Menu(F8)<br>Carre                             | Dafault (F5)<br>ga padrões<br>rados                              |                         |
| Seleciona as<br>funções do modo<br>Avançado<br>Exibe e<br>do mo<br>Avanç   | dispositivo de<br>inicialização<br>Modo no<br>os menus<br>do<br>ado | ormal                                                 | Seleciona a prior<br>dispositivo de ini | idade do<br>cialização                        | Exibe as propri<br>do sistema do i<br>selecionado no<br>direito  | edade<br>modo<br>lado   |

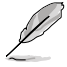

- As opções de dispositivo de inicialização variam dependendo dos dispositivos que você instalou no sistema.
- O botão do Menu Iniciar (F8) está disponível apenas quando o dispositivo de iniciação está instalado no sistema.

### Modo Avançado

O **Modo Avançado** oferece opções avançadas para usuários finais experientes configurarem a BIOS. A figura abaixo mostra um exemplo do **Modo Avançado**. Consulte as seguintes seções para configurações detalhadas.

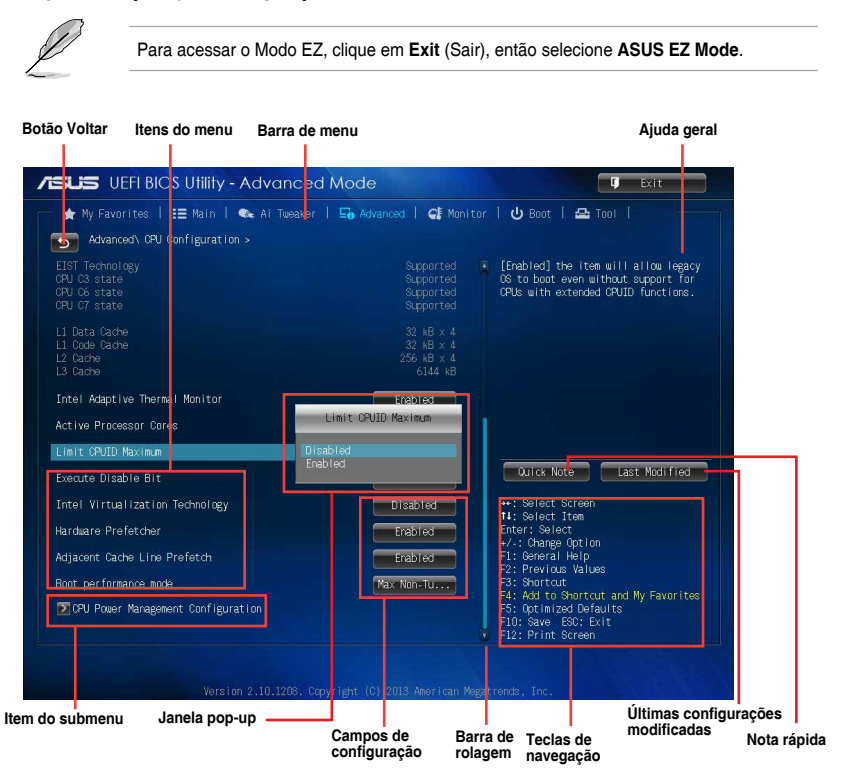

### Barra do menu

A barra do menu no topo da tela possui os seguintes itens principais:

| Meus Favoritos | Para salvar as configurações mais frequentemente usadas do sistema<br>e configuração            |
|----------------|-------------------------------------------------------------------------------------------------|
| Main           | Para mudar a configuração básica do sistema.                                                    |
| Ai Tweaker     | Para alterar as configurações de aumento de frequência                                          |
| Advanced       | Para mudar a configuração avançada do sistema.                                                  |
| Monitor        | Para exibir a temperatura do sistema, status de energia e alterar<br>configurações da ventoinha |
| Boot           | Para mudar a configuração do boot do sistema.                                                   |
| Tool           | Para configurar opções para funções especiais.                                                  |
| Exit           | Para selecionar as opções de saída e carregar a configuração default (padrão).                  |

### 2.3 Menu "Main"

A tela do menu "Main" (Principal) aparece quando você entra no Modo Avançado do programa de configuração da BIOS. O menu Principal oferece a você uma visão geral das informações básicas do sistema, e permite que você selecione data, idioma, e configurações de segurança.

| UEFF BIOS Utility - A                                                                 | Advanced Mode                                | 🗘 Exit                               |
|---------------------------------------------------------------------------------------|----------------------------------------------|--------------------------------------|
| - ★ My Favorites   🔚 Main                                                             | 🌬 Ai Tweaker   🔄 Advanced   🧲 Monitor        | 😃 Boot   🖴 Tool                      |
| BIOS Information<br>BIOS Version<br>Build Date<br>ME Version<br>South Bridge Stepping | 0209 %4<br>06/03/2013<br>9.0.2.1345<br>04/01 | Choose the system default language   |
| CPU Information<br>Intel(R) Core(TM) CPU 0000 @ 2.806<br>Speed                        |                                              |                                      |
| Memory Information<br>Total Memory<br>Memory Frequency                                | 4096 MB (DOR3)<br>1333 MHz                   |                                      |
| System Language                                                                       | English                                      | Quick Note Last Modified             |
| System Date                                                                           | [Friday 06/07/2013]<br>[12:58:58]            | **: Select Screen<br>11: Select Item |
| oystem rime                                                                           |                                              | Enter: Select                        |
| Access Level                                                                          |                                              | +/-: Change Option                   |

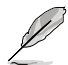

- Se você definiu uma senha para o BIOS e esqueceu, basta limpar a CMOS RTC RAM para apagar a senha e acessar o programa de configuração da BIOS normalmente. Consulte a secão **1.6 Jumpers** ver como limpar a CMOS.
- Por padrão os itens "Administrator" e "User Password" aparecem como "Not Installed" (Não Instalado). Depois que você definir uma senha, eles exibirão "Installed".

### 2.4 Menu "Ai Tweaker"

Os itens do menu AI Tweaker permitem que você configure ajustes relacionados a overclocking.

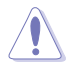

Tome cuidado ao alterar as configurações dos itens do menu Ai Tweaker. Valores incorretos de campo podem causar mal funcionamento do sistema.

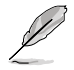

As opções de configuração para esta seção variam dependendo do modelo de CPU e DIMM que você instalou na placa mãe.

| ASUS UEFI BIOS Utility - Advanced Mode                                                                                                    | <b>Ģ</b> Exit                                                                                                    |
|----------------------------------------------------------------------------------------------------|----------------------------------------------------------------------------------------------------|
| 👝 🛧 Ny Favorites   🖽 Main   🔍 Ai Tueaker   🕞 Advanced                                                                                                    | 🗲 Monitor   😃 Boot   🕰 Tool                                                                                                    |
| Target CRU Turbo-Mode Speed: 3300MHz<br>Target CRAM Speed: 1333MHz<br>Target Cache Speed: 3300MHz<br>Target CMU/PEG Clock: 100MHz<br>Target CRU Graphics Speed: 1100MHz                                              | ASUS MultiCore Enhancement                                                                                                    |
| ASUS MultiCore Enhancement ASUS MultiCore Enhancement ASUS MultiCore Ratio ASUS Min. GPU Cache Ratio Asuto<br>Min. GPU Cache Ratio Asuto<br>Max. GPU Cache Ratio Asuto<br>BCLK Frequency : DRAM Frequency Ratio ASUS | AC<br>AC<br>Ourick Note Last Modified<br>+-: Select Screen<br>11: Select Tree<br>Enter: Select                                                                                                    |
| DRAM Frequency A                                                                                                    | x6         +/::Ohange Option           1: Gerral Heip         F2: Previous Values           7: Si Shortout         F3: Shortout           7: Si Optiout         F3: Shortout and My Favorites           7: Si Optiout         F3: Optiout           1: F10: Save ESO: Exit         F10: Save ESO: Exit           1: Ell: Print Screen         F2: Previout |

Role par baixo para exibir os seguintes itens:

| /ISLIS UEFI BIOS Utility - Advanced                                                                                                    | Mode                                              | U Exit                                                                                                    |
|----------------------------------------------------------------------------------------------------|---------------------------------------------------|----------------------------------------------------------------------------------------------------|
| ★ My Favorites   ☷ Main   ヘ Ai Tweaker                                                                                                    | 🕞 Advanced   🧲 Monit                              | or   🖰 Boot   🕰 Tool                                                                                                    |
| GPU Booat<br>EPU Power Saving Mode<br>∑ DRAM Timing: Control<br>∑ DIGI- WRM<br>∑ CPU Power Management                                                                                                    | As Is<br>Disabled                                 | Configures the amount of voltage fed<br>for the analog portion of the I/O on<br>the procession. Increase under<br>Increasing GRW Frequency.<br>Min: D.001V<br>Max: D.999V<br>Standard: By CPU<br>Increment: D.001V<br>+/-: Increment/Decrement                                                                                                    |
| Extreme Over-voltage<br>GRU Core Voltage<br>GRU Cache Voltage<br>GRU Sraphics Voltage<br>GRU System Agent Voltage Offset Mode Sign<br>GRU System Agent Voltage Offset<br>GRU Analog I/O Voltage Offset Mode Sign<br>GRU Analog I/O Voltage Offset | Disabiled<br>Auto<br>Auto<br>Auto<br>Auto<br>Auto | Durick Note Last Modified<br>+: Select Screen<br>H: Select Tree<br>Enter: Select<br>-/: Orange Option<br>P: General Help<br>P: Previous Values<br>F: Sentrat<br>F: Add to Short cut<br>F: Optimized Defaults<br>F: Optimized Defaults<br>F: Optimized Defau |

Role par baixo para exibir os seguintes itens:

| DRAM Voltage                 | Auto | ++: Select Screen                                              |
|------------------------------|------|----------------------------------------------------------------|
| PCH Core Voltage             | Auto | Enter: Select                                                  |
| DRAM CTRL REF Voltage        | Auto | F1: General Help                                               |
| DRAM DATA REF Voltage on CHA | Auto | F2: Previous Values<br>F3: Shortcut                            |
| DRAM DATA REF Voltage on CHB | Auto | F4: Add to Shortcut and My Favorites<br>F5: Optimized Defaults |
|                              |      | F10: Save ESC: Exit<br>F12: Print Screen                       |

### 2.5 Menu "Advanced"

Os itens do menu **Advanced** permitem alterar os ajustes para a CPU e outros dispositivos do sistema.

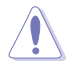

Tomar cuidado quando alterar os ajustes dos itens do menu **Advanced**. Valores de campo incorretos podem causar um mau funcionamento do sistema.

| My Favorites   ∷ Main      Al Tuvesker      So Advanced      Cl Monitor      Cl     POU Configuration     POH Configuration     SATA Configuration | U Boot   요 Tool  <br>U Configuration Parameters                                                                                                    |
|----------------------------------------------------------------------------------------------------|----------------------------------------------------------------------------------------------------|
| POU Configuration     POH Configuration     SATA Configuration     SATA Configuration                                                              | U Configuration Parameters                                                                                                    |
| PCH Configuration         CPU           PCH Configuration         SNTA Configuration                                                               | U Configuration Parameters                                                                                                    |
| POH Configuration  SATA Configuration                                                                                                    |                                                                                                    |
| SATA Configuration                                                                                                    |                                                                                                    |
|                                                                                                    |                                                                                                    |
| System Agent Configuration                                                                                                    |                                                                                                    |
| ≥ USB Configuration                                                                                                    |                                                                                                    |
| Platform Misc Configuration                                                                                                    |                                                                                                    |
| ≥Onboard Devices Configuration                                                                                                    |                                                                                                    |
| ∑ APM                                                                                                    |                                                                                                    |
| Network Stack Configuration                                                                                                    | Quick Note Last Modified                                                                                                    |
|                                                                                                    | : Select Screen<br>: Select Ttem<br>Er: Select Ttem<br>Er: Select<br>: Charge Option<br>: Berrai Help<br>: Province Values<br>: Shortcut<br>: Add to Scretcut and My Favorites<br>: Optimized Defaults<br>: Save EOS: Exit<br>2: Print Screen |

## 2.6 Menu "Monitor"

Este menu exibe as temperaturas e as voltagens do sistema, além de permitir que você configure o controle de rotação dos ventiladores.

| ★ My Favorites   📰 Main   🔍 Ai | Tweaker   🔄 Advanced   🧲 Monit | or   🖰 Boot   🖴 Tool                                                 |
|--------------------------------|--------------------------------|----------------------------------------------------------------------|
| PU Temperature                 | +37°C / +98°F                  | CPU Temperature                                                      |
| CPU Fan Speed                  | 1654 RPM                       |                                                                      |
| Chassis Fan Speed              |                                |                                                                      |
| CPU Input Voltage(VCCIN)       | +1.792 V                       |                                                                      |
| 3.3V Voltage                   | +3.344 V                       |                                                                      |
| 5V Voltage                     | +5.120 V                       |                                                                      |
| 12V Voltage                    | +12.096 V                      |                                                                      |
| XPU Q-Fan Control              | Erabled                        | Quick Note Last Modified                                             |
| CPU Fan Speed Low Limit        | 200 RPM                        | ↔: Select Screen                                                     |
| CPU Fan Profile                | Standard                       | 14: Select Item<br>Enter: Select                                     |
| Chassis Q-Fan Control          | Enabled                        | +/-: Change Option<br>F1: General Help<br>F2: Provide Help           |
| Chassis Fan Speed Low Limit    | 600 RPM                        | F3: Shortout                                                         |
| Chassis Fan Profile            | Standard                       | F5: Optimized Defaults<br>F10: Save ESC: Exit<br>F10: Save ESC: Exit |

Role para baixo para exibir os seguintes itens:

| Anti Surge Support | Enabled                                   | F1: Nortod Files<br>F3: Shortout<br>F4: Add to Shortout and My Favorites<br>F5: Optimized Defaults<br>F10: Save ES0: Exit<br>F12: Print Screen |
|--------------------|-------------------------------------------|----------------------------------------------------------------------------------------------------|
|                    | Version 2.10.1208. Copyright (C) 2013 Ame | rican Megàtrends, Inc.                                                                                                    |

## 2.7 Menu "Boot"

Os itens no menu de inicialização permitem alterar as opções de inicialização do sistema.

| /ISUS UEFI BIOS Utility - Advanced       | UEFI BIOS Utility - Advanced Mode     My Favorites   := Main   • Ali Tueaker   • Advanced   • Monitor   • Boot   • Tool       Configuration   Boot   Boot   < |                                                                                                    |
|------------------------------------------|----------------------------------------------------------------------------------------------------|----------------------------------------------------------------------------------------------------|
| 📻 ★ My Favorites   📰 Main   🐟 Ai Tueaker | 🔄 Advanced   🗲 Monit                                                                                                    | or   😃 Boot   🖴 Tool                                                                                                   |
|                                          |                                                                                                    |                                                                                                    |
|                                          |                                                                                                    | <ul> <li>Select [Enabled] to accelerate the<br/>boot speed. Select [Disabled] to go<br/>back to permal boot</li> </ul> |
| Fast Boot                                | Enabled                                                                                                    | back to normal bubt.                                                                                                   |
| SATA Support                             | All Devices                                                                                                    |                                                                                                    |
| USB Support                              | Partial In                                                                                                    |                                                                                                    |
| PS/2 Keyboard and Mouse Support          | Auto                                                                                                    |                                                                                                    |
| Network Stack Driver Support             | Disabled                                                                                                    |                                                                                                    |
| Next Boot after AC Power Loss            | Normal Boot                                                                                                    |                                                                                                    |
| Boot Logo Display                        | Auto                                                                                                    | Quick Note Last Modified                                                                                               |
| POST Delay Time                          | 3 sec                                                                                                    | ↔: Select Screen                                                                                                    |
| Bootup NumLock State                     | On                                                                                                    | 14: Select Item<br>Enter: Select                                                                                       |
| Wait For 'F1' If Error                   | Enabled                                                                                                    | +/-: Change Option<br>F1: General Help                                                                                 |
| Option ROM Messages                      | Force BIOS                                                                                                    | F2: Previous Values<br>F3: Shortcut                                                                                    |
| Interrupt 19 Capture                     | Disabled                                                                                                    | F4: Add to Shortcut and My Favorites<br>F5: Optimized Defaults<br>F10: Save ESC: Exit<br>F12: Print Screen             |

Role para baixo para exibir os seguintes itens:

| ★ My Favorites   📰 Main   🐟 Al Tuea          | ker   🖬 Advanced   🕞 Mar | Nitor   😃 Boot   🖴 Tool                                                                                                   |
|----------------------------------------------|--------------------------|----------------------------------------------------------------------------------------------------|
|                                              |                          |                                                                                                    |
| Bostup NumLock State                         | On On                    | Select the keyboard NumLock state                                                                                         |
| Walt For 'F1' If Error                       | Enabled                  |                                                                                                    |
| ption ROM Messages                           | Force B10S               |                                                                                                    |
| interrupt 19 Capture                         | Disabled                 |                                                                                                    |
| Setup Mode                                   | EZ Mode                  |                                                                                                    |
| CSM (Compatibility Support Module)           |                          |                                                                                                    |
| Secure Boot                                  |                          |                                                                                                    |
| Boot Option Priorities<br>Boot Option #1     | KingstonDT               | Quick Note Last Modified                                                                                                  |
| Boot Option #2                               | UEFI: King               | ↔: Select Screen<br>14: Select Iten                                                                                       |
| ∑Hard Drive BBS Priorities                   |                          | +/-: Change Option<br>F1: Cheneral Help<br>F2: December Malues                                                            |
| 3oot Override<br>⊇KingstonDT 101 62 (7388MB) |                          | F3: Shortcut<br>F4: Add to Shortcut and My Favorite<br>F5: Optimized Defaults<br>F10: Save ESC: Exit<br>F12: Print Screen |

### 2.8 Menu "Tools"

O menu Tools permite acionar funções especiais. Selecione um item e pressione [Enter] para visualizar sub-menu.

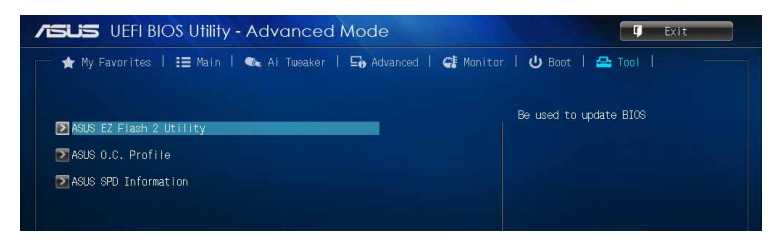

### 2.9 Menu "Exit"

Os itens do menu Exit permitem que você carregue uma configuração padrão otimizada, salvar ou descartar as mudanças feitas. Você também pode acessar o **EZ Mode** através desse menu.

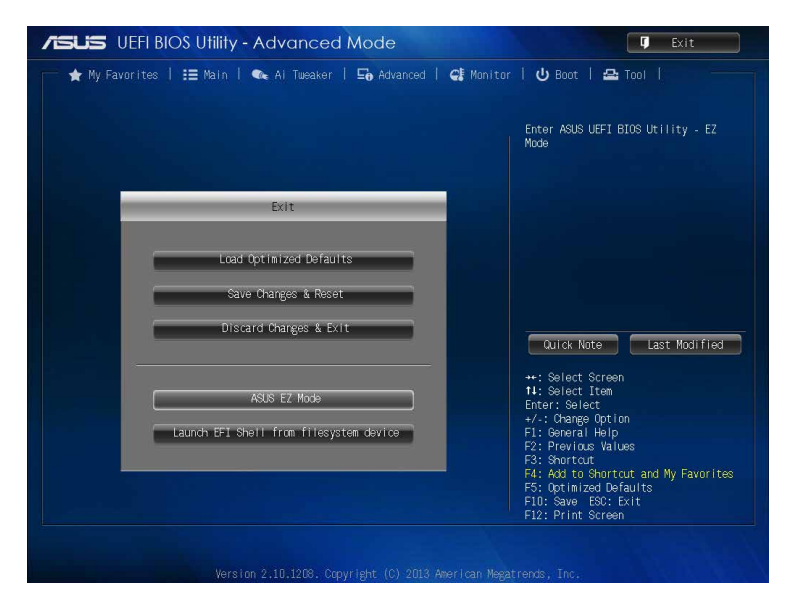

# Anexos

### Avisos

### **Federal Communications Commission Statement**

This device complies with Part 15 of the FCC Rules. Operation is subject to the following two conditions:

- This device may not cause harmful interference.
- This device must accept any interference received including interference that may cause undesired operation.

This equipment has been tested and found to comply with the limits for a Class B digital device, pursuant to Part 15 of the FCC Rules. These limits are designed to provide reasonable protection against harmful interference in a residential installation. This equipment generates, uses and can radiate radio frequency energy and, if not installed and used in accordance with manufacturer's instructions, may cause harmful interference to radio communications. However, there is no guarantee that interference will not occur in a particular installation. If this equipment does cause harmful interference to radio or television reception, which can be determined by turning the equipment off and on, the user is encouraged to try to correct the interference by one or more of the following measures:

- Reorient or relocate the receiving antenna.
- Increase the separation between the equipment and receiver.
- Connect the equipment to an outlet on a circuit different from that to which the receiver is connected.
- Consult the dealer or an experienced radio/TV technician for help.

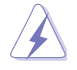

The use of shielded cables for connection of the monitor to the graphics card is required to assure compliance with FCC regulations. Changes or modifications to this unit not expressly approved by the party responsible for compliance could void the user's authority to operate this equipment.

### **IC: Canadian Compliance Statement**

Complies with the Canadian ICES-003 Class B specifications. This device complies with RSS 210 of Industry Canada. This Class B device meets all the requirements of the Canadian interference-causing equipment regulations.

This device complies with Industry Canada license exempt RSS standard(s). Operation is subject to the following two conditions: (1) this device may not cause interference, and (2) this device must accept any interference, including interference that may cause undesired operation of the device.

Cut appareil numérique de la Classe B est conforme à la norme NMB-003 du Canada. Cet appareil numérique de la Classe B respecte toutes les exigences du Règlement sur le matériel brouilleur du Canada.

Cet appareil est conforme aux normes CNR exemptes de licence d'Industrie Canada. Le fonctionnement est soumis aux deux conditions suivantes :

(1) cet appareil ne doit pas provoquer d'interférences et

(2) cet appareil doit accepter toute interférence, y compris celles susceptibles de provoquer un fonctionnement non souhaité de l'appareil.

### **Canadian Department of Communications Statement**

This digital apparatus does not exceed the Class B limits for radio noise emissions from digital apparatus set out in the Radio Interference Regulations of the Canadian Department of Communications.

This class B digital apparatus complies with Canadian ICES-003.

### VCCI: Japan Compliance Statement

### VCCI Class B Statement

```
情報処理装置等電波障害自主規制について
この装置は、情報処理装置等電波障害自主規制協議会(VCCI)の基準に基づくクラスB情報技術装置
です。この装置は家庭環境で使用されることを目的としていますが、この装置がラジオやテレビジ
ヨン受信機に近接して使用されると、受信障害を引き起こすことがあります。
```

取扱説明書に従って正しい取り扱いをして下さい。

### KC: Korea Warning Statement

B급 기기 (가정용 방송통신기자재) 이 기기는 가정용(B급) 전자파적합기기로서 주로 가정에서 사용하는 것을 목적으로 하며,모든 지역에서 사용할 수 있습니다.

\*당해 무선설비는 전파혼신 가능성이 있으므로 인명안전과 관련된 서비스는 할 수 없습 니다.

### REACH

Complying with the REACH (Registration, Evaluation, Authorisation, and Restriction of Chemicals) regulatory framework, we published the chemical substances in our products at ASUS REACH website at <a href="http://csr.asus.com/english/REACH.htm">http://csr.asus.com/english/REACH.htm</a>.

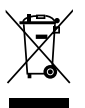

DO NOT throw the motherboard in municipal waste. This product has been designed to enable proper reuse of parts and recycling. This symbol of the crossed out wheeled bin indicates that the product (electrical and electronic equipment) should not be placed in municipal waste. Check local regulations for disposal of electronic products.

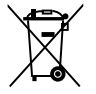

DO NOT throw the mercury-containing button cell battery in municipal waste. This symbol of the crossed out wheeled bin indicates that the battery should not be placed in municipal waste.

### **ASUS Recycling/Takeback Services**

ASUS recycling and takeback programs come from our commitment to the highest standards for protecting our environment. We believe in providing solutions for you to be able to responsibly recycle our products, batteries, other components as well as the packaging materials. Please go to http://csr.asus.com/english/Takeback.htm for detailed recycling information in different regions.

### Informações de contato ASUS

### ASUSTeK COMPUTER INC.

Endereço Telefone Fax E-mail Web site 15 Li-Te Road, Peitou, Taipei, Taiwan 11259 +886-2-2894-3447 +886-2-2890-7798 info@asus.com.tw www.asus.com.com/

### Suporte Técnico

Telefone Fax Suporte online +86-21-38429911 +86-21-5866-8722, ext. 9101# http://www.asus.com/tw/support/

### **ASUS COMPUTER INTERNATIONAL (América)**

Endereço Telefone Fax Web site 800 Corporate Way, Fremont, CA 94539, USA +1-510-739-3777 +1-510-608-4555 http://www.asus.com/us/

### Suporte Técnico

Fax do suporte Telefone Suporte online +1-812-284-0883 +1-812-282-2787 http://www.service.asus.com/

### ASUS COMPUTER GmbH (Alemanha e Áustria)

Endereço Fax Web site Contato online Harkort Str. 21-23, D-40880 Ratingen, Germany +49-2102-959911 http://www.asus.com/de http://eu-rma.asus.com/sales

### Suporte Técnico

Telefone Fax do suporte Suporte online ASUS Suporte Técnico Brasil +49-1805-010923 +49-2102-9599-11 http://www.asus.com/de/support/ http://www.suporteasus.com/

| ration of Conformity             | ASUSTEK COMPUTER INC.             | 4F, No. 150, LI-TE Rd., PEITOU, TAIPEI 112, TAWAN<br>TAIMAAI | ASUS COMPUTER GmbH                   | HARKORT STR. 21-23, 40880 RATINGEN | GERMANY  |                                                     | Motherboard                                         | H81M-A • H81M-E | of the following directives:                                            | X EN 55024:2010<br>X EN 6020-3-2008<br>- EN 55020:2007-4/12011            |                            | EN 301 489-1 V1.9 2(2011-09)<br>EN 301 489-3 V14.1(2000-08)<br>EN 304 300-3 V14.1(2000-08)  | E N 301 489-5 V 1.4.1(2009-05)<br>E N 301 489-5 V 1.3.1(2005-11)<br>E N 301 489-9 V 14.1(2007-11) | EN 301 489-17 V2.1.1(2009-05) EN 301 489-24 V1.5.1(2010-09) | EN 302 326-2 V12 2(2007-06)<br>EN 302 326-3 V13.1(2007-09)                               | EN 307 307 471 (12006-07)<br>EN 302 251-1 V11.1 (2006-07)<br>EN 302 251-2002 11/1 (2006-07)<br>EN 50385.2002 11/1 (2006-07) | EN 62311:2008                                                                                                    | EN 60065:2002 / A12:2011                      |                           | Regulation (EC) No. 278/2009  |                              | Ver.13228                                                                                                    | (EC conformity marking) | Position: CEO<br>Name: Jerry Shen                      |      |                              | :2013                             | ognature .           |             |   |
|----------------------------------|-----------------------------------|--------------------------------------------------------------|--------------------------------------|------------------------------------|----------|-----------------------------------------------------|-----------------------------------------------------|-----------------|-------------------------------------------------------------------------|---------------------------------------------------------------------------|----------------------------|---------------------------------------------------------------------------------------------|---------------------------------------------------------------------------------------------------|-------------------------------------------------------------|------------------------------------------------------------------------------------------|----------------------------------------------------------------------------------------------------|----------------------------------------------------------------------------------------------------|-----------------------------------------------|---------------------------|-------------------------------|------------------------------|----------------------------------------------------------------------------------------------------|-------------------------|--------------------------------------------------------|------|------------------------------|-----------------------------------|----------------------|-------------|---|
| EC Declar<br>We. the understand. | Manufacturer:                     | Address, City:                                               | Authorized representative in Europe: | Address, City:                     | Country: | declare the following apparatus:                    | Product name :                                      | Model name :    | conform with the essential requirements o<br>X2004/108/EC-EMC Directive | ⊠ EN 55022:2010<br>⊠ EN 65000-3-2:2006+A2:2009<br>□ EN 55013:2001+A1:2006 | 1999/5/EC-R &TTE Directive | EN 300 328 V1.7.1(2006-10)<br>EN 300 440-1 V1.6.1(2010-06)<br>EN 300 440-1 V1.4.4 (2004-06) | EN 300 440-2 V14, 1(2010-08)<br>EN 301 510-190, 02(2003-03)<br>EN 301 908-1 V5.2 1(2011-05)       | EN 301 908-2 V5.2.1(2011-07)<br>EN 301 893 V1.6.1(2011-11)  | EN 302 544-2 V1.1.1(2009-01)<br>EN 302 623 V1.1.2(2009-01)<br>EN 302 502 V1.1.7(2009-01) | EN 800 3001 N.1.7. (2010-02)<br>EN 80380 2001 5.1 (2010-02)<br>EN 80380 2001<br>EN 62479: 2010                              | X2006/95/EC-LVD Directive                                                                                                    | X EN 60950-1 / A12:2011                       | 2009/125/EC-ErP Directive | Regulation (EC) No. 1275/2008 | Regulation (EC) No. 642/2009 | ⊠2011&5€EU RoHS Directive<br>⊠CE marking                                                                                                    |                         |                                                        |      | Declaration Date: 24/06/2013 | Year to begin affixing CE marking |                      |             |   |
| DECLARATION OF CONFORMITY        | Per FCC Part 2 Section 2. 1077(a) |                                                              |                                      |                                    |          | Paenoneihle Paety Name: Asus Commiter International | Nesponsible Faity rame. Asus Computer International |                 | Address: 800 Corporate Way, Fremont, CA 94539.                          | Phone/Fax No: (510)739-3777/(510)608-4555                                 |                            | hereby declares that the product                                                            | Product Name : Motherboard                                                                        |                                                             | Model Number : H81M-A, H81M-E                                                            | Conforms to the following specifications:                                                                                   | Editor of the state of the state of the stat | A POOR TO, SUDPARED, UTILICERIORIAL NAUTATORS |                           | Supplementary Information:    |                              | This device complies with part 15 of the FCC Rules. Operation is subject to<br>the following two conditions: (1) This device may not cause hamilul<br>interference, and (2) this device must accept any interference received,<br>induding interference that may cause nuclesing doperation. | -                       | Representative Person's Name : Steve Chang / President | 1 21 | Steve Change                 | Signature :                       | Date : Jun. 24, 2013 | Ver. 120601 | = |